Sustainable Groundwater Management Act Portal Projects and Management Actions Module User Manual

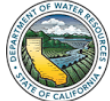

# **Table of Contents**

| 1. User Manual Introduction and Purpose3                                                    |
|---------------------------------------------------------------------------------------------|
| 2. Projects and Management Actions Module Process Overview4                                 |
| 3. Adding New Projects and Management Actions5                                              |
| 3.1 Completing Sections A through E5                                                        |
| 3.1.1 Adding an Individual Project or Management Action5                                    |
| 3.1.2 Batch Import Method – Adding New PMAs9                                                |
| 3.1.3 How to Enable VBA Macros in the Batch Import Template15                               |
| 4. Updating a Submitted Project or Management Action19                                      |
| 4.1 Editing an Existing Project or Management Action19                                      |
| 4.2 Completing Sections F and G21                                                           |
| 5. Providing PMA Implementation Updates – Completing Section H                              |
| 5.1 Providing Implementation Updates via the PMA Module24                                   |
| 5.1.1 Adding an Individual Implementation Update24                                          |
| 5.1.2 Batch Import Method – Adding Implementation Updates                                   |
| 5.2 Providing Implementation Updates via the Annual Reporting Module                        |
| 5.2.1. Option 1 - Adding Individual Implementation Updates in the Annual Reporting Module34 |
| 5.2.2. Option 2 – Batch Importing Implementation Updates in the Annual Reporting Module37   |
| 6. Granting Users Permissions to Projects and Management Actions41                          |
| 6.1 Assigning a User Permissions to the Lead GSA41                                          |
| 6.2 Assigning a User Permissions to a Specified PMA44                                       |

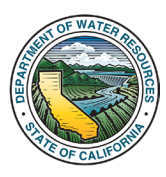

## SGMA Portal Projects and Management Actions Module User Manual

## 1. User Manual Introduction and Purpose

This User Manual describes the <u>Sustainable Groundwater Management Act (SGMA) Portal's</u> new Projects and Management Actions Module. This User Manual is intended to provide a step-by-step overview of the new SGMA Portal Projects and Management Actions Module (PMA Module).

Per 23 CCR § 354.44, Groundwater Sustainability Plans (GSPs or Plans) are required to include a description of the projects and management actions that the Agency has determined will achieve the sustainability goal for the basin, including projects and management actions to respond to changing conditions in the basin. Additionally, each Groundwater Sustainability Agency (GSA or Agency) is required to annually describe the Agency's progress towards implementing the Plan including implementation of projects and management actions as part of the GSP Annual Reporting Requirements (23 CCR § 356.2(c)).

As part of the evaluation of whether a Plan is likely to achieve the sustainability goal of a basin, the Department of Water Resources (Department) considers whether the projects and management actions are feasible and likely to prevent undesirable results and ensure that the basin is operated within its sustainable yield (23 CCR § 355.4(b)(5)). Additionally, as part of its periodic review, the Department is required to evaluate whether the Agency is implementing its projects and management actions consistent with the Plan, or that the Agency has demonstrated that actions described in the Plan have been rendered unnecessary based on changing basin conditions or an improved understanding of basin conditions (23 CCR § 355.6(c)(2)).

The PMA Module is intended to assist Agencies in satisfying the requirements of the regulations described above by providing an organized and familiar space to track, document, and annually report on progress made toward implementing projects and management actions. while also assisting in the Departments

To view and use the tools discussed in this User Manual, SGMA Portal users (Users) must be logged into an account on the SGMA Portal. New Users can register for a SGMA Portal Account by using the link on the bottom of the <u>SGMA Portal's home page</u> or at the following link: <u>https://sgma.water.ca.gov/portal/account/registration</u>.

For any questions about the Projects and Management Actions Module, please contact <u>GSPSubmittal@water.ca.gov</u>.

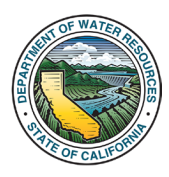

## 2. Projects and Management Actions Module Process Overview

The **Project and Management Actions Module** is a centralized module to view, edit, and submit new projects and/or management actions (PMAs). The projects and management actions that a User can access are dependent on the Agencies that the User is associated with in the SGMA Portal. The goal of the **Projects and Management Actions Module** is to provide a streamlined process for Agencies to report on the progress of implementing their projects and management actions to comply with the GSP Regulations.

The Projects and Management Actions Module consists of the following eight sections:

- Project or Management Action Information (A)
- Location (B)
- Schedule and Implementation (C)
- Costs (D)
- Benefits (E)
- Monitoring (F)
- Additional Documents (G)
- Implementation Updates (H)

Sections A through E are required to be completed when initially submitting a new PMA to the Projects and Management Actions Module. The fields in these sections are based on the requirements for projects and management actions outlined in 23 § CCR 354.4(b). Sections F and G are optional and can be completed after the PMAs are submitted to the module.

**Section H** is required to be completed on an annual basis as a part of the Agencies' Annual Report submittal. This section is intended to collect data based on the GSP Regulations that state that that GSAs are required to annually submit projects and management actions' progress towards implementing the plan since the previous annual report (23 CCR § 356.2(c)).

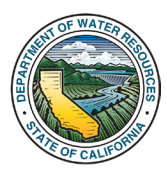

## 3. Adding New Projects and Management Actions

This section outlines the process for adding new PMAs into the Projects and Management Actions Module.

To add new PMAs, the User must be associated with the Lead GSA on the SGMA Portal. For detailed instructions on granting Users permissions to PMAs, see <u>Section 5</u> of this User Manual.

## 3.1 Completing Sections A through E

Adding a new PMA consists of providing required data for **Sections A through E** of the PMA Module. Once **Sections A through E** are completed and saved within the module, a PMA's status will be considered "Submitted" and can be viewed in the User's "**My Projects/Management Actions**" page.

Sections A through E can be completed for an individual PMA or for multiple PMAs simultaneously. <u>Section 3.1.1</u> describes the process of individually adding a new PMA by filling out and submitting a form within the module. <u>Section 3.1.2</u> describes the process of adding multiple PMAs simultaneously through a Batch Import template.

## 3.1.1 Adding an Individual Project or Management Action

1. Log in to the SGMA Portal to view the SGMA Portal's home page. Click the "My Projects" icon.

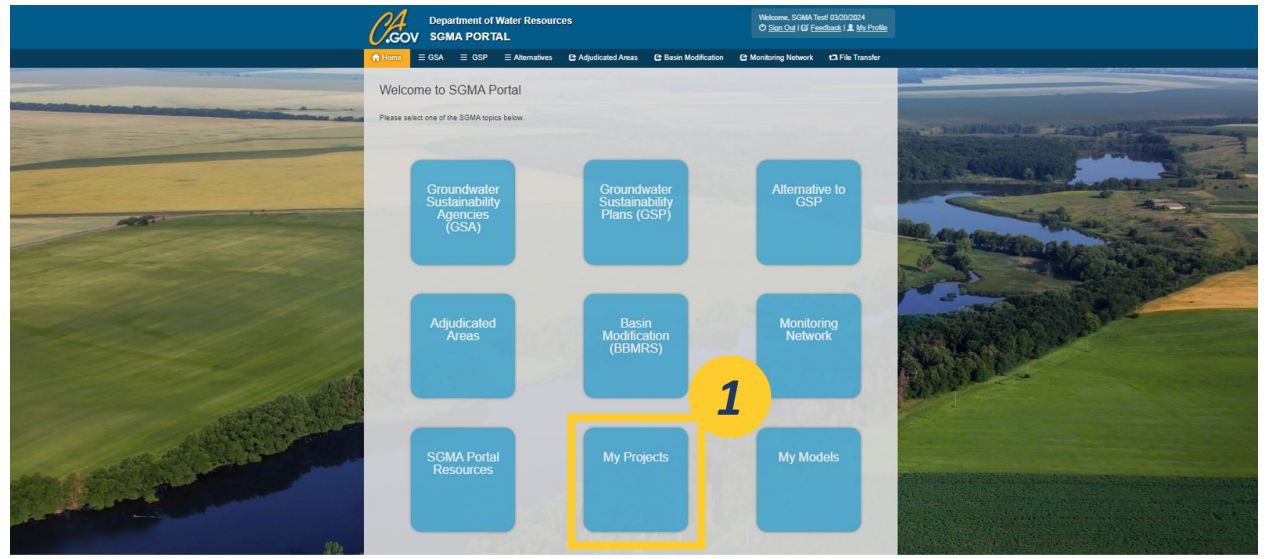

Figure 1. Screenshot of the SGMA Portal Homepage, highlighting the location of the "My Projects" icon.

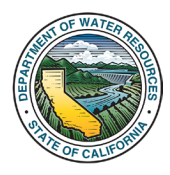

2. Click the "**New PMA**" button on the top left side of the "**My Projects/Management Actions**" page. The user will be navigated to the "**New Project/Management Action**" page.

|   | A Home          | ≣GSA ≣ G                                             | SP 🗏 Alternati                                                                      | ives 🗏 Adjudi                                                                                         | cated Basins                                                                                      | C Basin Modification                                                                                   | C Monit                    | oring Network | ■ State Interventio | n <b>t</b> ⊐File Tra   | nsfer     |
|---|-----------------|------------------------------------------------------|-------------------------------------------------------------------------------------|----------------------------------------------------------------------------------------------------|---------------------------------------------------------------------------------------------------|----------------------------------------------------------------------------------------------------|----------------------------|---------------|---------------------|------------------------|-----------|
| 2 | Home / All Proj | jects (Admin)                                        |                                                                                     | ŀ                                                                                                    | All Proj                                                                                          | ects (Adm                                                                                              | in)                        |               |                     |                        |           |
|   | + New PMA       | 🛎 PMA Import                                         | PMA Export                                                                          | Eatch Update                                                                                          | Include Del                                                                                       | eted                                                                                                   |                            |               | Search:             |                        |           |
|   | Filter by GSA * | Filter by GSP                                        | * Filter by Basin                                                                   | / Subbasin *                                                                                          |                                                                                                   |                                                                                                    |                            |               |                     |                        |           |
|   | PMA ID          | Project N                                            | ame 🝦 GSA                                                                           | ¢                                                                                                    | Basin / Subbasin                                                                                  | 🕴 GSP(s)                                                                                               | ÷                          | Status 🍦      | Updated By          | Last Updated 👻         | Action(s) |
|   | 3-004.06_PM     | IA_6 C Prefer<br>Project 2:<br>Miguel Re<br>Water De | red San Migu<br>San Services I<br>ccycled<br>livery                                 | el Community<br>District GSA                                                                          | 3-004.06 PASO<br>ROBLES AREA                                                                      | 3-004.06 PASO ROBL<br>AREA                                                                             | ES                         | SUBMITTED     | Jackson Cook        | 01/14/2025<br>17:21:21 | :         |
|   | 3-004.06_PM     | A_4 C Manda<br>Pumping<br>Limitation<br>Specific A   | tory City of Pa<br>GSA,Shai<br>s in GSA,Cou<br>reas Obispo G<br>Area,San<br>Communi | iso Robles<br>ndon-San Juan<br>nty of San Luis<br>SA - Paso Robles<br>Miguel<br>ity Services District | 3-004.06 PASO<br>ROBLES AREA,3-<br>004.06 PASO<br>ROBLES AREA,3-<br>004.06 PASO<br>ROBLES AREA,3- | 3-004.06 PASO ROBL<br>AREA,3-004.06 PASO<br>ROBLES AREA,3-004<br>PASO ROBLES AREA<br>004.06 PASO ROBLE | ES<br>.06<br>.3-<br>S AREA | SUBMITTED     | Jackson Cook        | 01/14/2025<br>17:21:21 | I         |

Figure 2. A screenshot highlighting the "New PMA" button.

3. Complete the required fields on the "New Project/Management Action" page, which includes Sections A through E.

4. Sections can be collapsed and expanded using the arrow symbol (">") on the right side of each section's header.

5. Text entry fields can be expanded vertically by clicking and dragging the right corner of any text entry field box.

6. Once all required fields are completed, click "**Submit to DWR**" at the bottom of the page to submit the project or management action. If needed, the user can click "**Save as Draft**" to save progress on the project or management action.

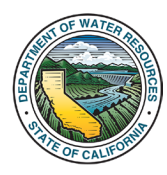

## SGMA Portal Projects and Management Actions Module User Manual

| A Home ≡ GSA ≡ GSP ≡ Atternatives ≡ Adjudicated Basins C I<br>Home / All Projects (Admin) / New Project | Basin Modification C Monitoring Network $\equiv$ State Intervention the Transfer | 0              |  |  |  |  |  |  |  |  |  |
|----------------------------------------------------------------------------------------------------|----------------------------------------------------------------------------------|----------------|--|--|--|--|--|--|--|--|--|
| 🖸 New Project / N                                                                                       | Management Action                                                                | 3              |  |  |  |  |  |  |  |  |  |
| A Project or Management Action Information                                                              | A Project or Management Action Information                                       |                |  |  |  |  |  |  |  |  |  |
| B Location                                                                                              | B Location                                                                       |                |  |  |  |  |  |  |  |  |  |
| C Schedule and Implementation                                                                           | C Schedule and Implementation                                                    |                |  |  |  |  |  |  |  |  |  |
| D Costs                                                                                                 | D Costs                                                                          |                |  |  |  |  |  |  |  |  |  |
| E Benefits                                                                                              | <b>v</b>                                                                         | and the second |  |  |  |  |  |  |  |  |  |
| <ul> <li>1. Beleot applicable benefitted sustainability indicators:</li></ul>                           | Select applicable indicators                                                     | 10-2           |  |  |  |  |  |  |  |  |  |
| • a. if no sustainability indicators are selected, please provide an explanation.                       | Enter description here                                                           | 1 ANKAR        |  |  |  |  |  |  |  |  |  |
| 2. Beleot all applicable benefits.                                                                      | Select all applicable types                                                      |                |  |  |  |  |  |  |  |  |  |
| 3. Does the project or management action provide water supply benefits?                                 | 3. Does the project or management action provide water supply benefits?          |                |  |  |  |  |  |  |  |  |  |
| a. Provide the estimated projected benefits in acre-feet per year (AFY). 🕑                              | a. Provide the estimated projected benefits in acre-test per year (AFY).         |                |  |  |  |  |  |  |  |  |  |
| b. Provide a description of the water supply benefits.                                                  | Enter description here                                                           |                |  |  |  |  |  |  |  |  |  |
| 4. Describe any other non-water supply related benefits. 💿                                              | Enter description here                                                           |                |  |  |  |  |  |  |  |  |  |
| • 6. Explain how benefits will be evaluated.                                                            | Enter description here                                                           | and the second |  |  |  |  |  |  |  |  |  |
| 8. Is the PMA dependent on a water supply source?                                                       | Yec No O                                                                         |                |  |  |  |  |  |  |  |  |  |
| 7. Belect all applicable water source(s). @                                                             | Select applicable sources                                                        |                |  |  |  |  |  |  |  |  |  |
| 8. Explain the water course(c) and the reliability of each course.                                      | Enter description here                                                           |                |  |  |  |  |  |  |  |  |  |
| Submit to DWR                                                                                           | Save as Deat                                                                     |                |  |  |  |  |  |  |  |  |  |

Figure 3. A screenshot of the "New Project/Management Action" page. Sections A through E are highlighted for Step 3. The arrow symbol to expand and collapse sections and the text entry field corner are highlighted for Step 4. The corner of a text entry field is highlighted for Step 5. The "Submit to DWR" button is highlighted for Step 6.

7. After saving the new PMA, the page will be redirected to the "Edit Project/Management Action" page. This indicates that the PMA has been successfully submitted. The information entered into Sections A through E for the PMA can be viewed by expanding any of the Sections.

8. At this time, **Sections F, G, and H** will become available for this PMA. The User can choose to provide this information immediately or can choose to provide this information at a later time. For instructions about how to provide information to **Sections F, G, and H** at a later time, see <u>Section 4.2</u> and <u>Section 4.3</u> of this User Manual.

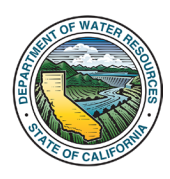

#### SGMA Portal Projects and Management Actions Module User Manual

|                                         | Department of Mater Resources memory Room bed information and the second second |                                                                                                    |
|-----------------------------------------|----------------------------------------------------------------------------------------------------|----------------------------------------------------------------------------------------------------|
|                                         | Rena 1 Mar Pegal 1 Kangada Kangawar Atala<br>É Edit Project / Management Action                                                                                                    | 7                                                                                                    |
|                                         | A Project or Management Action Information >                                                                                                    |                                                                                                    |
|                                         | B Location >                                                                                                    | AND A CONTRACTOR OF A DESCRIPTION                                                                              |
|                                         | C Schedule and implementation                                                                                                    |                                                                                                    |
| the second second                       | D Costs                                                                                                    |                                                                                                    |
| 100 ··································· | E Benefits >                                                                                                    | White the second second                                                                                        |
|                                         | Monitoring V                                                                                                    | All Martings and a state                                                                                       |
|                                         | Local Second Manhama Associated GSA Menhama (N.) Secondario Cel Evenistico Menilogia Particolario Parendono Latitude Longuidade (N.) (N.)                                                                                                    | A CONTRACTOR OF THE                                                                                            |
|                                         | Showing D to D of D entres                                                                                                    | STATE SALES                                                                                                    |
|                                         | G Additional Documents 🗸                                                                                                    |                                                                                                    |
|                                         | Island Triad Decement                                                                                                    |                                                                                                    |
| and the                                 | Intern         Advertuben         Prior VML         Upstread Units           Accented           Too VML wanded in Units         Too VML wanded in Units         Too VML wanded in Un                                                                                                    |                                                                                                    |
|                                         | Showing 5 to 5 of 5 unnes Provids Ned                                                                                                    |                                                                                                    |
|                                         | H Implementation Updates                                                                                                    |                                                                                                    |
| and the second second                   | Stern Amout Update                                                                                                    |                                                                                                    |
|                                         | 10% Opener Datus Opener Datus Opener Datus Opener Datus Association of the Datus Datus Dat |                                                                                                    |
|                                         | Showing Dis 0 of 5 entries Previous Next                                                                                                    | The second second second second second second second second second second second second second second second s |
| 24 Q                                    |                                                                                                    |                                                                                                    |
| <u> </u>                                | See to the 1446 (Context to ) Content Weeks (Continue of Use (Phace Public)<br>Control of Content to Continue<br>Leaf Names (SIGDA1)                                                                                                    |                                                                                                    |

Figure 4. A screenshot showing the "Edit Project/Management Action" page. Sections A through E, which can be expanded to show the submitted information, is highlighted for Step 7. Sections F through H are highlighted for Step 8.

9. To view the submitted project or management action, go to the "**My Projects/Management Actions**" page.

|                           |                              | Department of Water Resources |                          |                      |                      |                                    |                |
|---------------------------|------------------------------|-------------------------------|--------------------------|----------------------|----------------------|------------------------------------|----------------|
|                           |                              | ≡ GSP ≡ Alternati             | es 🕑 Adjudicated Areas   | C Basin Modification | C Monitoring Network | 13 File Transfer                   |                |
|                           | Home / My Projects           | My Pro                        | jects / Mana             | agement Ad           | ctions               | reh:                               |                |
|                           | Project Name                 | ) GSA                         | ) Basin / Subbasin       | ⊕ G\$P(s) 0          | Status () Updated    | By   Last Updated   Action(s)      | 9              |
| Contraction of the second | C Test Project 1             | SGMO Test                     | 5-089 YOSEMITE<br>VALLEY |                      | SUBMITTED SGMA Te    | st 04/18/2024 <b> </b><br>14:24:20 | And And I want |
|                           | Showing 1 to 1 of 1 entities |                               |                          |                      |                      | Previous 1 Next                    |                |

Figure 5. A screenshot of the "My Projects/Management Actions" page highlighting the newly submitted project.

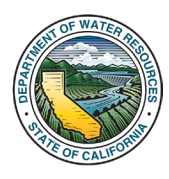

## 3.1.2 Batch Import Method – Adding New PMAs

1. From the SGMA Portal's home page, click the "My Projects" icon to navigate to the "My Projects/Management Actions" page.

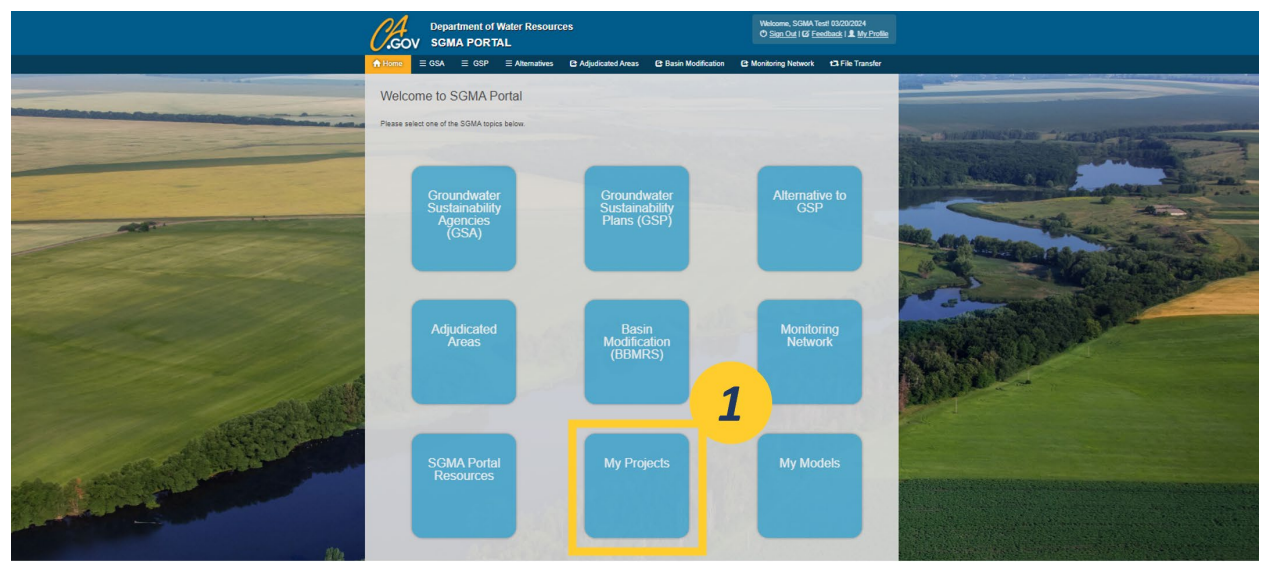

Figure 6. Screenshot of SGMA Portal Homepage, highlighting the location of the "My Projects" icon.

## 2. Click the "PMA Import" button.

| A Home ∃        | GSA   | ∃ GSP                                                           | ∃ Alternati                                       | ves 🗏 Adjudi                                                      | cated Basins                                                       | C Basin Modification                                                             | C Moni                   | toring Network | ∃ State Interventi | on 117 File Tra        | ansfer    |
|-----------------|-------|-----------------------------------------------------------------|---------------------------------------------------|-------------------------------------------------------------------|--------------------------------------------------------------------|----------------------------------------------------------------------------------|--------------------------|----------------|--------------------|------------------------|-----------|
|                 |       | muri)                                                           |                                                   | 1                                                                 | All Proj                                                           | ects (Adm                                                                        | in)                      |                |                    |                        |           |
| + New PMA       | ≚ РМ  | A Import                                                        | PMA Export                                        | a Batch Update                                                    | Include De                                                         | leted                                                                            |                          |                | Search:            |                        |           |
| Filter by GSA * | Filte | by GSP *                                                        | Filter by Basin                                   | / Subbasin *                                                      |                                                                    |                                                                                  |                          |                |                    |                        |           |
| PMA ID          | ÷     | Project Name                                                    | e 🝦 GSA                                           | ÷                                                                 | Basin / Subbasin                                                   | 🖨 GSP(s)                                                                         | \$                       | Status 👙       | Updated By         | Last Updated 🚽         | Action(s) |
| 3-004.06_PM     | A_6   | Di Preferred<br>Project 2: Sar<br>Miguel Recyc<br>Water Deliver | San Migue<br>n Services D<br>cled                 | el Community<br>District GSA                                      | 3-004.06 PASO<br>ROBLES AREA                                       | 3-004.06 PASO ROB<br>AREA                                                        | LES                      | SUBMITTED      | Jackson Cook       | 01/14/2025<br>17:21:21 | 1         |
| 3-004.06_PM     | A_4   | C Mandatory<br>Pumping<br>Limitations in<br>Specific Areas      | City of Pas<br>GSA,Shar<br>GSA,Cour<br>SObispo GS | so Robles<br>adon-San Juan<br>aty of San Luis<br>SA - Paso Robles | 3-004.06 PASO<br>ROBLES AREA, 3-<br>004.06 PASO<br>ROBLES AREA, 3- | 3-004.06 PASO ROB<br>AREA,3-004.06 PASO<br>ROBLES AREA,3-00-<br>PASO ROBLES AREA | LES<br>)<br>1.06<br>4,3- | SUBMITTED      | Jackson Cook       | 01/14/2025<br>17:21:21 | :         |

Figure 7. Screenshot of the My Projects/Management Actions page, highlighting the location of the "PMA Import" button.

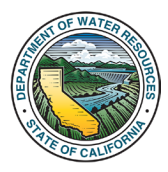

3. Click the "**Download Excel Template**" button to download the batch import spreadsheet template (.xlsm format).

|                                                             | C.co                                                                | Department o                             | f Water Resour       | ces                        |                                     | Welcome, SGMA<br>O Sign Out   O E | Test 04/19/2024<br>Sestback I & My Profile |                                                                                                    |         |
|-------------------------------------------------------------|---------------------------------------------------------------------|------------------------------------------|----------------------|----------------------------|-------------------------------------|-----------------------------------|--------------------------------------------|----------------------------------------------------------------------------------------------------|---------|
|                                                             | 🔒 Home                                                              | ≡ GSA ≡ GSP                              |                      | C Adjudicated Areas        | C Basin Modification                | C Monitoring Network              | 123 File Transfer                          |                                                                                                    |         |
|                                                             | Home / My Projects / Im                                             | rort                                     |                      |                            |                                     |                                   |                                            |                                                                                                    |         |
| mader enderfeteren etterten bestere freitere erste besteren |                                                                     | P                                        | roject or            | Managen                    | nent Action                         | Import                            |                                            | Dies                                                                                                    | -       |
|                                                             | Instructions<br>Follow the instructions be<br>Management Actions mo | ow to import the Pro-<br>tule.           | 2 vent Act           | tion Excel template. This  | process will import new pro         | jects and/or management a         | ctions to the Projects and                 |                                                                                                    |         |
|                                                             | Step 1. Download th                                                 | e import Project or<br>ad Excel Template | Exot                 | el template.               |                                     |                                   |                                            | Contraction of the second second                                                                                                    |         |
|                                                             | Step 2. Populate the                                                | import Project or Mana                   | igement Action Excel | template with all required | I information (instruction ta       | b available in the template).     |                                            |                                                                                                    | and and |
|                                                             | Step 3. Upload the                                                  | opulated import Project                  | t or Management Acti | ion Excel template and cl  | ck on "Import Data" to star         | t the import process.             |                                            | and the second second se |         |
|                                                             |                                                                     |                                          |                      | Ci<br>dr                   | ck to upload<br>OR<br>ng files here |                                   |                                            |                                                                                                    |         |
| 11 M                                                        | 2 Import                                                            | Data                                     |                      |                            |                                     |                                   |                                            |                                                                                                    |         |
| Constant.                                                   |                                                                     |                                          |                      |                            |                                     |                                   |                                            |                                                                                                    |         |

Figure 8. Screenshot of the "Project or Management Action Import" page, highlighting the location of the "Download Excel Template" button.

4. Open the Batch Import spreadsheet template. Macros must be enabled for certain fields of the spreadsheet to work correctly. These macros are used for certain fields in the module where multiple selections are allowed (i.e., Lead GSA(s), Project Type, Potential Funding Sources). For instructions about enabling macros, please see <u>Section 3.1.3</u> of this User Manual.

5. Fill out the Batch Import template starting at cell **A2** on the "**Batch Import Spreadsheet**" tab so that each row correlates to a respective project. Each column correlates to the fields in **Sections A through E**.

Although some fields are locked for editing, you can copy and paste fields within the spreadsheet; however, you may get an error if you try to paste an entire row. If this happens, select only the cell(s) that you want to copy and paste.

| A                                                                                             | В                                     | C                 | D                      | E                                          | F                                 | G                              | H                   |
|-----------------------------------------------------------------------------------------------|---------------------------------------|-------------------|------------------------|--------------------------------------------|-----------------------------------|--------------------------------|---------------------|
| A.1.<br>ct or Management<br>Action?                                                           | t -<br>nent Action Name               | A.3 - Subcategory | A.4 -Brief Description | A.S - Project or Management Action Type(s) | A.5(a) - Type - Other Description | A.6 - Lead Implementing GSA(s) | A.7 - Other Implems |
|                                                                                               |                                       |                   |                        |                                            |                                   |                                |                     |
| Project or Management /<br>Choose whether this is a p<br>management action from<br>down menu. | iction a night of a line of the drop- |                   |                        |                                            |                                   |                                |                     |
|                                                                                               |                                       | 0.97              |                        |                                            |                                   |                                |                     |
| Read Me Batch                                                                                 | Import Spreadsheet                    | Field Description | ( ) (F)                | 1.0                                        |                                   |                                |                     |

Figure 9. Screenshot of the Batch Import Spreadsheet. The spreadsheet is highlighted for Step 4. Cell A2 is highlighted for Step 5.

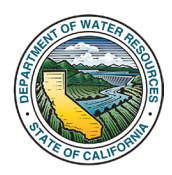

6. When clicking into a cell, a popup box with a brief description of the respective field will appear.

| A                                                                     | 2 - 1                                        | × - √ - fe                                                                             |                |                         |   |                         |                                            | ¥                                 |                                |  |
|-----------------------------------------------------------------------|----------------------------------------------|----------------------------------------------------------------------------------------|----------------|-------------------------|---|-------------------------|--------------------------------------------|-----------------------------------|--------------------------------|--|
| 3                                                                     | A                                            | в                                                                                      | С              | D                       | E | F                       | G                                          |                                   |                                |  |
| 1                                                                     | A.1 -<br>Project or Management<br>Action?    | A.1 -<br>A.2 -<br>Project or Management Action Name                                    |                | A.2 - A.3 - Subcategory |   | A.4 - Brief Description | A.5 - Project or Management Action Type(s) | A.5(a) - Type - Other Description | A.6 - Lead Implementing GSA(s) |  |
| 2 3 4 5 6 7 8 9 10 11 12 13 14 15 16 17 18 19 20 21 22 23 24 25 26 27 | Project or<br>Choose w<br>manager<br>down me | Management Action<br>hether this is a project or a<br>ent action from the drop-<br>nu. |                |                         |   |                         |                                            |                                   |                                |  |
| -                                                                     | Batch                                        | Import Spreadsheet Field Des                                                           | scriptions (+) |                         |   |                         |                                            | •                                 |                                |  |
|                                                                       | Ready 🐻 🏌                                    | Accessibility: Good to go                                                              |                |                         |   | G Display Settings      | ]+ 70                                      | 66                                |                                |  |

Figure 10. Screenshot of the Batch Import Template. A popup box with a brief description of the respective field is highlighted.

7. More detailed information about each field is on the "**Field Descriptions**" tab. This tab provides a description of each field and indicates whether the field is required. The user will also see a "**Read Me**" tab in the spreadsheet, this tab provides general instructions and descriptions on how to use the spreadsheet.

| A2  | Ψ.                       | : 🗙 🗸 🏂 A1                                                                                                    |                                                                                                    |                                                                                | Ý   |  |  |  |  |
|-----|--------------------------|----------------------------------------------------------------------------------------------------|----------------------------------------------------------------------------------------------------|--------------------------------------------------------------------------------|-----|--|--|--|--|
| - 4 | A                        | 8                                                                                                    | c                                                                                                    | D                                                                              |     |  |  |  |  |
| 1   | Field ID                 | Field                                                                                                    | Description                                                                                                    | Mandatory?                                                                     |     |  |  |  |  |
| 2   | A.1                      | Is this a project or a management action?                                                                                                    | Choose whether this is categorized as a project or management action from the drop-down menu.                                                                                                    | Y                                                                              |     |  |  |  |  |
| 3   | A.2                      | Project or Management Action Name                                                                                                    | The name of the project or management action.                                                                                                    | Y                                                                              |     |  |  |  |  |
| 4   | A.3                      | Subcategory                                                                                                    | (Optional) Provide the subcategory of the project or management action, if applicable, as defined in the GSP (i.e., Tier 1/2/3, Group 1, etc.).                                                                                                    | N                                                                              |     |  |  |  |  |
| 5   | A.4                      | Brief Description                                                                                                    | Briefly describe the project or management action (Character limit 2000 characters).                                                                                                    | Y                                                                              |     |  |  |  |  |
| 6   | A.5                      | Project or Management Action Type(s)                                                                                                    | Select all applicable types that are applicable to the project or management action from the drop-down list. Multiple selections allowed. Selections<br>are delimited with a semicolon.<br>** To remove a selection from the field, re-own and re-select the action to remove it.                                                         | Y                                                                              |     |  |  |  |  |
| 7   | A.5(a)                   | S(a) Type Other Description If "Other" was selected for applicable PMA type, provide a description of that type here. Leave blank if "Other" was not selected. |                                                                                                    |                                                                                |     |  |  |  |  |
| 8   | A.6                      | Lead Implementing GSA                                                                                                    | Select the lead implementing GSA(s) from the drop-down list. Multiple selections are allowed. Type into cell to narrow search results. Contact<br>GSPSubmittal@water.ca.gov if the GSA does not appear on the drop-down list.<br>**To remove o selection from the feid, re-open the drop-down menu and re-select the option to remove it. | Y                                                                              |     |  |  |  |  |
| 9   | A.7                      | Other Implementing GSA(s)                                                                                                    | Select other implementing GSA(s) from the drop-down list. Multiple selections are allowed. Type into cell to narrow search results. Contact<br>GSP5oUmittal@water.ca.gov if the GSA does not appear on the drop-down list.<br>**To remo e selection from the field, re-own the drop-down neuran and re-steel the option to remove it.     | N                                                                              |     |  |  |  |  |
| 10  | 8.1                      | Is the location known?                                                                                                    | Select whether the project or management action location is known from the dropdown menu.                                                                                                    | Y                                                                              |     |  |  |  |  |
| 11  | B.1(a)                   | Explain why the location is not known.                                                                                                    | If the location of the project is not known, provide an explanation.                                                                                                    | Conditional - Required if "No" is<br>selected for "Is the location<br>known?"  |     |  |  |  |  |
| 12  | B.2                      | Location(s) Description                                                                                                    | Briefly describe the location(s) of the project or management action.                                                                                                    | Conditional - Required if "Yes"<br>is selected for "Is the location<br>known?" |     |  |  |  |  |
| 12  | B.3                      | Covers entire basin?                                                                                                    | her the project or management action covers the entire basin (i.e., the project is not associated with a specific location).                                                                                                    | Conditional - Required if "Yes"<br>is selected for "Is the location<br>known?" |     |  |  |  |  |
|     | $\leftarrow \rightarrow$ | Batch Import Spreadsheet Field Descrip                                                                                                    | ions 🔶                                                                                                    |                                                                                |     |  |  |  |  |
| R   | eady 📧                   | 🎲 Accessibility: Good to go                                                                                                    | G Display Settings 🌐 🗐                                                                                                    | ≝+ +                                                                           | 85% |  |  |  |  |

Figure 11. Screenshot of the Batch Import template. The "Field Descriptions" tab is highlighted.

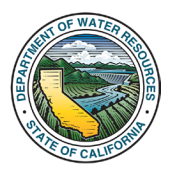

8. Selections in certain fields can result in corresponding fields graying out in the same row. Do not enter text into these grayed out fields.

| a M |                                                                                                    |                                                                                      | N          | 0                                                                                                | 1                                  | Р |                                       | Q                                       | в                                                          | s |
|-----|----------------------------------------------------------------------------------------------------|--------------------------------------------------------------------------------------|------------|--------------------------------------------------------------------------------------------------|------------------------------------|---|---------------------------------------|-----------------------------------------|------------------------------------------------------------|---|
| 1   | B.1° - Describe the circumstances<br>under which the project or management<br>action shall be implemented | B.2° - Does the<br>project have an<br>expected initiation<br>and completion<br>date? |            | B.2(a) - If no ex<br>and/or completion<br>describe the cond<br>trigger impleme<br>termination of | B.3" – Expected<br>initiation year |   | B.4° -<br>Expected<br>completion year | C.1" - Are<br>estimated costs<br>known? | C.1(a)" – Describe <del>v</del><br>estimated cost are unkr |   |
| 2   | Test                                                                                                    | Yes                                                                                  |            | • *******                                                                                        |                                    |   | 2020                                  | 2025                                    |                                                            |   |
| 3   |                                                                                                    |                                                                                      | Initiation | and Completion                                                                                   |                                    | - |                                       |                                         |                                                            |   |
| 5   |                                                                                                    |                                                                                      | Select wh  | ether the project or                                                                             |                                    | 0 |                                       |                                         |                                                            |   |
| 6   |                                                                                                    |                                                                                      | managen    | ent action has an                                                                                |                                    | 0 |                                       |                                         |                                                            |   |
| 7   |                                                                                                    |                                                                                      | expected   | initiation date and                                                                              |                                    |   |                                       |                                         |                                                            |   |
| 8   |                                                                                                    |                                                                                      | completio  | on date from the                                                                                 |                                    |   |                                       |                                         |                                                            |   |
| 10  |                                                                                                    |                                                                                      | drondow    | menu                                                                                             |                                    |   |                                       |                                         |                                                            |   |
| 11  |                                                                                                    |                                                                                      | aropuom    | i meno.                                                                                          |                                    |   |                                       |                                         |                                                            |   |
| 12  |                                                                                                    |                                                                                      | 2          |                                                                                                  |                                    |   |                                       |                                         |                                                            |   |
| 13  |                                                                                                    |                                                                                      |            |                                                                                                  |                                    |   |                                       |                                         |                                                            |   |
| 19  |                                                                                                    |                                                                                      |            |                                                                                                  |                                    |   |                                       |                                         |                                                            |   |
| 16  |                                                                                                    |                                                                                      |            |                                                                                                  |                                    |   |                                       |                                         |                                                            |   |
| 17  |                                                                                                    |                                                                                      |            |                                                                                                  |                                    |   |                                       |                                         |                                                            |   |
| 18  |                                                                                                    |                                                                                      |            |                                                                                                  |                                    |   |                                       |                                         |                                                            |   |
| 19  |                                                                                                    |                                                                                      |            |                                                                                                  |                                    |   |                                       |                                         |                                                            |   |
| 20  |                                                                                                    |                                                                                      |            |                                                                                                  |                                    |   |                                       |                                         |                                                            |   |
| 22  |                                                                                                    |                                                                                      |            |                                                                                                  |                                    |   |                                       |                                         |                                                            |   |
| 23  |                                                                                                    |                                                                                      |            |                                                                                                  |                                    |   |                                       |                                         |                                                            |   |
| 24  |                                                                                                    |                                                                                      |            |                                                                                                  |                                    |   |                                       |                                         |                                                            |   |
| 25  |                                                                                                    |                                                                                      |            |                                                                                                  |                                    |   |                                       | -                                       |                                                            |   |
| 26  |                                                                                                    |                                                                                      |            |                                                                                                  |                                    |   |                                       |                                         |                                                            |   |

Figure 12. Screenshot of the Projects and Management Action Batch Import template spreadsheet. A grayedout field is highlighted indicating that the user should not fill out this field.

9. After filling out the Batch Import spreadsheet, **close the spreadsheet.** If the spreadsheet is not closed, the spreadsheet will not upload correctly. Return to the "**Project or Management Action Import**" page. Upload your completed Batch Import spreadsheet by clicking to upload or dragging your file into the indicated space.

10. Click the "Import Data" button.

|     |                                        | C.Go                                  | Depa<br>V SGM                | rtment of                       | Water Resour        | ces                          |                                 |          | Welcome, SGMA Te<br>O Sign Out   02 Fe | est! 03/27/2024<br>edback   👤 <u>My Profile</u> |              |                         |
|-----|----------------------------------------|---------------------------------------|------------------------------|---------------------------------|---------------------|------------------------------|---------------------------------|----------|----------------------------------------|-------------------------------------------------|--------------|-------------------------|
|     |                                        | A Home                                | ≡ GSA                        | ≡ GSP                           | ≡ Alternatives      | C Adjudicated Areas          | C Basin Modification            | C 1      | Ionitoring Network                     | t 7 File Transfer                               |              |                         |
|     | Home / My                              | Projects 7 Imp                        | port                         |                                 |                     |                              |                                 |          |                                        |                                                 |              |                         |
|     |                                        |                                       |                              | Pr                              | oject or            | Managem                      | ent Action                      | Im       | port                                   |                                                 |              | and the second distance |
|     | Instructio<br>Follow the<br>or subbasi | ns<br>steps below to<br>n and must be | import grou<br>reported in a | ndwater extra<br>icre-feet (AF) | iction volumes by w | ater use sector for the sele | icted water year. Groundwa      | ater ext | raction volumes mus                    | t be reported for the e                         | entire basin | a anna san an           |
| 1.2 | Step 1.                                | Download th                           | e import Pro                 | ject or Manaş                   | gement Action Exce  | i template.                  |                                 |          |                                        |                                                 |              |                         |
|     | Step 2.                                | Populate the                          | import Proje                 | ect or Manage                   | ement Action Excel  | template with all required   | nformation (instr               |          | e in the template).                    |                                                 |              | C. Contractor           |
|     | Step 3.                                | Upload the p                          | opulated im                  | port Project o                  | r Management Acti   | on Excel template and clic   | k on "Import D                  | )        | process.                               |                                                 |              | and the party of the    |
|     | 10                                     | ≝ Import                              | Data                         |                                 |                     | Clici<br>drag                | k to upload<br>OR<br>files here |          |                                        |                                                 |              |                         |

Figure 13. Screenshot of the Projects and Management Action Import page. The area to click or drag the spreadsheet is highlighted as Step 9. The "Import Data" button is highlighted as Step 10.

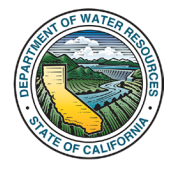

11. If there are errors in the Batch Import template, an "**Error(s)**" popup box will appear which will indicate the corresponding row that the error is located in and the field that contains the error. No PMAs are imported if there are errors. If the "**Error(s)**" popup appears, fix the indicated errors on the Batch Import template and re-upload following the directions in the previous step.

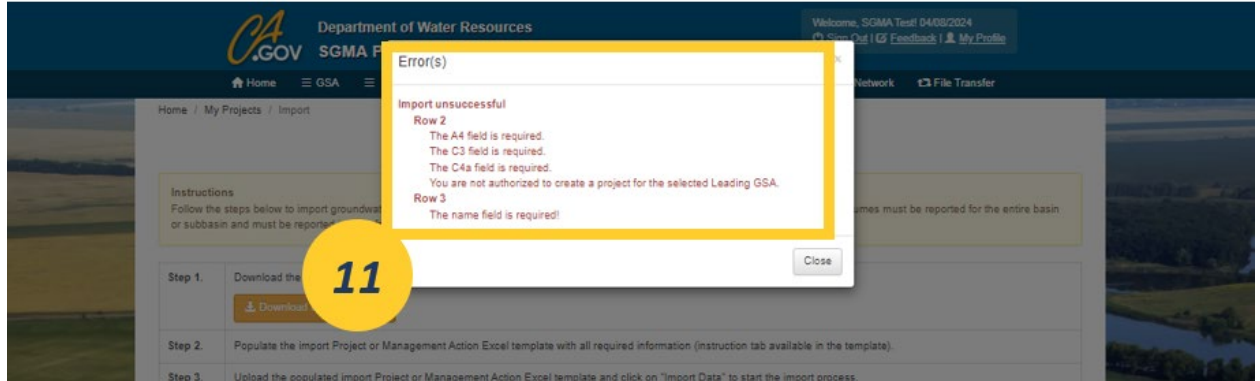

Figure 14. Screenshot of "Error(s)" popup box. The text in the popup box is highlighted which provides the corresponding row of the error and the field that contains the error.

12. If there are no errors, a "**Success**" popup box will appear indicating that the upload was successful. The "**Success**" popup box indicates that the PMAs were submitted to the **Projects and Management Actions Module**.

|                                                                                                    | PA Departmen                                                     | t of Water Resources                                                                    | Welcome, SGMA Test 04/19/2024 |
|----------------------------------------------------------------------------------------------------|------------------------------------------------------------------|-----------------------------------------------------------------------------------------|-------------------------------|
|                                                                                                    | GOV SGMA P                                                       | Success                                                                                 | ×                             |
|                                                                                                    | A Home ≡ GSA ≡                                                   |                                                                                         | ebwork 13 File Transfer       |
| Home / My                                                                                                    | Projects / Import                                                | 1 project or management actions imported.                                               |                               |
| Contraction of the local division of the local division of the loc |                                                                  |                                                                                         |                               |
| Instruction<br>Follow the<br>Managem                                                                                                    | ins<br>instructions below to import the Pr<br>ent Actions module | opect or Management Action Excel template. This process will import new projects an     | Sive 12 Projects and          |
| Step 1.                                                                                                    | Download the import Project or I<br>& Download Excel Template    | Management Action Excel template.                                                       |                               |
| Step 2.                                                                                                    | Populate the import Project or N                                 | lanagement Action Excel template with all required information (instruction tab availab | ble in the template).         |
| Step 3.                                                                                                    | Upload the populated import Pro                                  | ject or Management Action Excel template and click on "Import Data" to start the imp    | ort process.                  |

Figure 15. Screenshot of the "Success" popup box, indicating that the PMAs were uploaded successfully.

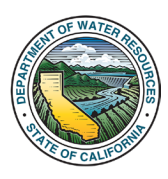

13. After successfully uploading the Batch Import template, the PMAs will appear in the "My **Projects/Management Actions**" page.

|                             | Department of Water Resources<br>GOV SGMA PORTAL |                          |                      |                |            |                        |           |
|-----------------------------|--------------------------------------------------|--------------------------|----------------------|----------------|------------|------------------------|-----------|
| n Home                      |                                                  | C Adjudicated Areas      | C Basin Modification | C Monitoring N | Network E  | 3 File Transfer        |           |
| Home / My Projects          |                                                  |                          |                      |                |            |                        |           |
|                             | My Proje                                         | ects / Mana              | gement A             | ctions         |            |                        |           |
| + New Project Importer      |                                                  |                          |                      |                | Search:    |                        |           |
| Project Name                | A GSA                                            | ) Basin / Subbasin       | ( GSP(s)             | Status ()      | Updated By | Last Updated           | Action(s) |
| G Test Project 1            | SGMO Test                                        | 5-069 YOSEMITE<br>VALLEY |                      | SUBMITTED      | SGMA Test  | 03/20/2024<br>10:17:38 | ÷         |
| G Test Project 2            | SGMO Test                                        | 5-069 YOSEMITE<br>VALLEY |                      | SUBMITTED      | SGMA Test  | 03/20/2024<br>11:48:47 | - 1       |
| C Test Protect 3            | SGMO Test                                        | 5-069 YOSEMITE<br>WILLEY |                      | SUBMITTED      | SGMA Test  | 03/20/2024             | ÷         |
| G Test Project 4            | SGMO Test                                        | 5-069 YOSEMITE<br>VALLEY |                      | SUBMITTED      | SGMA Test  | 03/27/2024<br>14:06:10 | 1         |
| Showing 1 to 4 of 4 entries |                                                  |                          |                      |                |            | Previous 1             | Next      |
|                             |                                                  |                          |                      |                |            |                        |           |

Figure 16. Screenshot of the "My Projects/Management Actions" page highlighting the newly uploaded PMA that was imported via the Batch Import template.

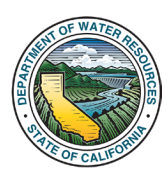

#### 3.1.3 How to Enable VBA Macros in the Batch Import Template

The following two methods can be used to enable macros within the Batch Import template. Enabling macros should be done at the User's discretion and should follow the User's organizational policies.

Enabling macros may be blocked by some organizations' security settings. If the following methods are not available due to organizational security settings, the User should contact their organization's administrator. Additionally, the User can contact <u>GSPSubmittal@water.ca.gov</u> for further assistance.

#### 3.1.3.1 Enabling VBA Macros within the Workbook Only

If the User opens the file and finds that the macros have been blocked within the workbook, the User can change the settings to run the macros for the file only.

1. The User may see a "Security Warning" banner at the top of the Excel file. If this banner appears, click "Enable Content". If this banner does not appear, go to Step 3.

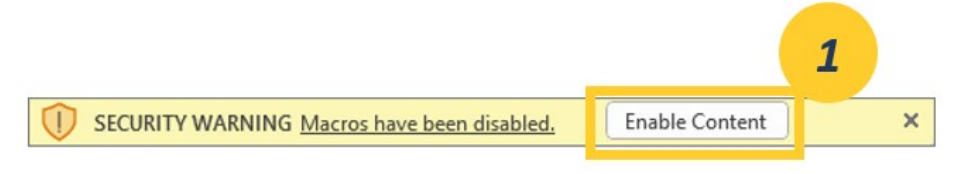

Figure 17. Screenshot of the "Security Warning" banner, highlighting the "Enable Content" option.

2. A "**Security Warning**" popup box will appear. Click "**Yes**" to make the file a Trusted Document. Once the User selects "**Yes**", the macros within the file will be enabled.

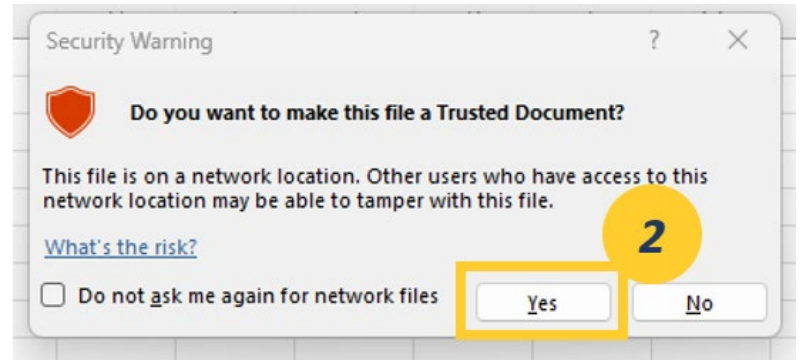

Figure 18. Screenshot of the "Security Warning" popup box, highlighting the "Yes" option.

3. The user may see a "Security Risk" banner instead of the "Security Warning" banner shown in Step 1. If the "Security Risk" banner appears, move on to the next step. If the "Security Risk" banner does not appear, go to <u>Section 3.1.3.2</u>.

|                                                                                                    |   | 3 |
|----------------------------------------------------------------------------------------------------|---|---|
| SECURITY RISK Microsoft has blocked macros from running because the source of this file is untrusted. | × |   |

Figure 19. Screenshot of the "Security Risk" banner.

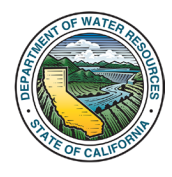

- 4. Close the file. In File Explorer, navigate to the folder where the file is saved.
- 5. Right click the file and click "Properties".

| 4      | $\rightarrow$ $\checkmark$ $\uparrow$ $\clubsuit$ > This PC > Window | vs (C:) > Users > >                                                                                       | Downloads                                     | ~           | Ö | Search Downloads  | مر  |
|--------|----------------------------------------------------------------------|----------------------------------------------------------------------------------------------------|-----------------------------------------------|-------------|---|-------------------|-----|
| >      | ^                                                                    | □ Name<br>~ Today (1)                                                                                     |                                               |             |   | Date modified     | 4   |
| >      |                                                                      | 20240412_SGM                                                                                              | _PMA_Batch_Import                             |             |   | 4/15/2024 4:29 PM | Mic |
| ><br>• | This PC                                                              | <ul> <li>&gt; Last week (1)</li> <li>&gt; Earlier this month (5)</li> <li>&gt; Last month (26)</li> </ul> | view<br>Sort by<br>Group by<br>Refresh        | /<br>><br>> |   |                   |     |
| >      | 🗊 3D Objects                                                         | > Earlier this year (32)                                                                                  | Customize this folder                         |             |   |                   |     |
| ><br>> | <ul> <li>Desktop</li> <li>Documents</li> </ul>                       | > A long time ago (160)                                                                                   | Paste<br>Paste shortcut<br><b>Undo Rename</b> | Ctrl+Z      |   |                   |     |
| >      | Downloads                                                            | -                                                                                                    | Give access to                                | >           |   |                   |     |
| >      | Music     Pictures                                                   |                                                                                                    | New                                           | >           |   |                   |     |
| >      | Videos                                                               | L                                                                                                    | Properties                                    |             |   |                   |     |
| >      | U Windows (C:)                                                       |                                                                                                    |                                               |             | 5 |                   |     |

Figure 20. Screenshot of File Explorer, with the saved file highlighted as Step 4 and the "Properties" option highlighted for Step 5.

6. The **Properties** window will open. At the bottom of the "General" tab in the "Security" section, check the "**Unblock**" checkbox. When the file is reopened, the macros will be enabled.

| 20240412_S    | GMA_PMA_Batch_Import (1) Properties                                                            | × |
|---------------|------------------------------------------------------------------------------------------------|---|
| General Secu  | urity Details Previous Versions                                                                |   |
| ×             | 20240412_SGMA_PMA_Batch_Import (1)                                                             |   |
| Type of file: | Microsoft Excel Macro-Enabled Worksheet (.xlsm)                                                |   |
| Opens with:   | Excel Change                                                                                   |   |
| Location:     | C:\Users\ Downloads                                                                            |   |
| Size:         | 77.1 KB (79.029 bytes)                                                                         |   |
| Size on disk: | 84.0 KB (86,016 bytes)                                                                         |   |
| Created:      | Monday, April 15, 2024, 4:29:22 PM                                                             |   |
| Modified:     | Monday, April 15, 2024, 4:29:24 PM                                                             |   |
| Accessed:     | Today, April 15, 2024, 4:29:24 PM                                                              |   |
| Attributes:   | Read-only Hidden Advanc                                                                        | 6 |
| Security:     | This file came from another computer<br>and might be blocked to help protect<br>this computer. |   |
|               | OK Cancel Apply                                                                                | , |

Figure 21. Screenshot of the "Properties" window, highlighting the location of the "Unblock" checkbox.

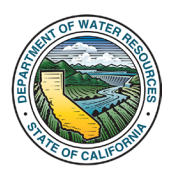

## 3.1.3.2 Changing Excel Settings to Enable VBA Macros

The User can change their settings in Excel to allow macros. This method will only change the settings of Excel and will not change other Microsoft 365 Applications.

1. Open Excel. Select the "File" tab and go to "Options".

|                            |                       |                  | Book2 · Excel                  |                               |                       | R ? – D                                                                                                    | × |
|----------------------------|-----------------------|------------------|--------------------------------|-------------------------------|-----------------------|----------------------------------------------------------------------------------------------------|---|
| ©                          | Good morning          |                  |                                |                               |                       |                                                                                                    |   |
| 🛆 Home                     | ~                     |                  |                                |                               |                       |                                                                                                    | - |
| New                        | A 8 6                 |                  |                                |                               | Project Playmer       |                                                                                                    |   |
| 🗁 Open                     | 7                     | Take a tour      | Get started with .<br>Formulas | Make your first<br>PivotTable |                       | and the second second s |   |
| E Get Add-ins              | 4<br>5<br>6           | •                | fx)                            | (7)                           | 1 <b>1</b>            | <b>1</b>                                                                                                    |   |
| lefo                       | Blank workbook        | Welcome to Excel | Formula tutorial               | PivotTable tutorial           | Gantt project planner | Simple Gantt chart                                                                                                    |   |
| Saue                       |                       |                  |                                |                               |                       | Martin A                                                                                                    |   |
| Save As                    | O Search              |                  |                                |                               |                       | more templates                                                                                                    |   |
| Save as Arlohe             | Percommended for You  |                  |                                |                               |                       |                                                                                                    |   |
| PDF                        | - Recommended for Tod |                  |                                |                               |                       |                                                                                                    |   |
| Print                      |                       |                  |                                |                               |                       |                                                                                                    |   |
| Share                      |                       |                  |                                |                               |                       |                                                                                                    |   |
| Share as Adobe<br>PDF link |                       |                  |                                |                               |                       |                                                                                                    |   |
| Export                     |                       |                  |                                |                               |                       |                                                                                                    |   |
| Publish                    |                       |                  |                                |                               |                       |                                                                                                    |   |
| Close                      | Decent Disped Charad  | with Ma          |                                |                               |                       |                                                                                                    |   |
|                            | Recent Pinned Shared  | with Me          |                                |                               |                       |                                                                                                    |   |
|                            | 🗋 Name                |                  |                                |                               | Date modified         |                                                                                                    |   |
|                            |                       |                  |                                |                               |                       |                                                                                                    |   |
| Account                    | 1                     |                  |                                |                               |                       |                                                                                                    |   |
| Feedback                   |                       |                  |                                |                               |                       |                                                                                                    |   |
| Options                    |                       |                  | Ø 5                            |                               |                       |                                                                                                    | ¥ |

Figure 22. Screenshot of Excel, highlighting the "Options" location.

- 2. Select the "Trust Center" tab.
- 3. Select "Trust Center Settings".

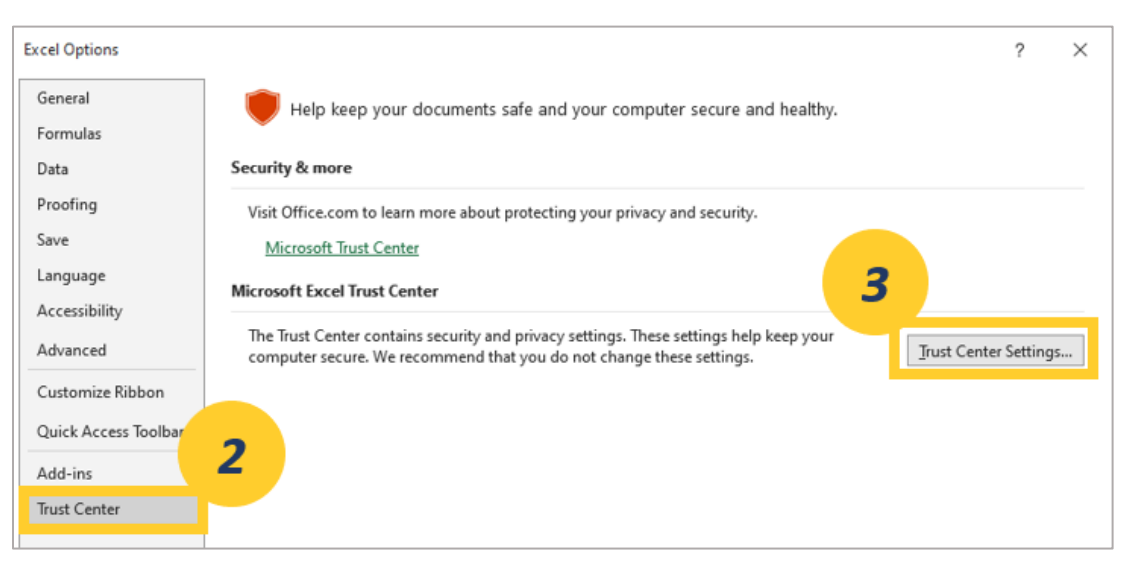

Figure 23. Screenshot of the Excel Options window, highlighting the "Trust Center" tab for Step 2 and "Trust Center Settings" for Step 3.

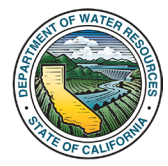

3. Select the "Macro Settings" tab.

4. Select "Disable VBA macros with notification". This will allow the User to designate the files to enable macros on a case-by-case basis.

| Trust Center        |                                                                                            | ?      | $\times$ |
|---------------------|--------------------------------------------------------------------------------------------|--------|----------|
| Trusted Publishers  | Macro Settings                                                                             |        |          |
| Trusted Locations   | 4                                                                                          |        |          |
| Trusted Documents   | O Disable VBA macros without notificat                                                     |        |          |
| Trusted Add-in Cat  | Disable VBA macros with notification     Disable VBA macros except digitally signed macros |        |          |
| Add-ins 2           | Enable VBA macros (not recommended; potentially dangerous code can run)                    |        |          |
| ActiveX Settings    |                                                                                            |        |          |
| Macro Settings      | Enable Excel 4.0 macros when VBA macros are enabled                                        |        |          |
| Protected View      | Developer Macro Settings                                                                   |        |          |
| Message Bar         | □ Trust access to the <u>V</u> BA project object model                                     |        |          |
| External Content    |                                                                                            |        |          |
| File Block Settings |                                                                                            |        |          |
| Privacy Options     |                                                                                            |        |          |
| Form-based Sign-in  | ОК                                                                                         | Cancel |          |

Figure 24. Screenshot of the Trust Center options, with the location of the "Macro Settings" tab highlighted as Step 3 and the "Disable VBA macros with notification" highlighted as Step 4.

5. When the User reopens the file, the "Security Warning" box will appear at the top of the screen. Click "Enable Content" and follow the instructions in <u>Section 3.1.3.1</u> to enable the macros within the Batch Import template file.

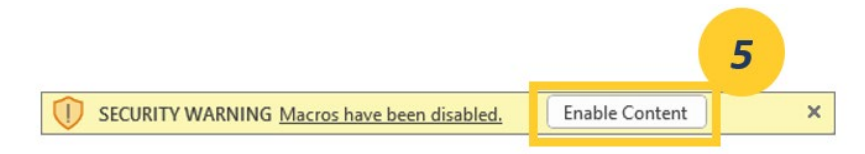

Figure 25. Screenshot of the "Security Warning" box. The "Enable Content" box is highlighted as Step 5.

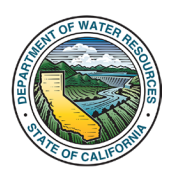

## 4. Updating a Submitted Project or Management Action

This section describes the process of updating data associated with submitted PMAs. The general process of editing data associated with a submitted PMA is described in <u>Section 4.1</u>.

The option to submit data to **Sections F (Monitoring)** and **G (Additional Documents)** becomes available only after the PMA is submitted. **Sections F and G** cannot be added by the batch import template and must be added by editing an existing PMA. The process of submitting data to **Sections F and G** is described in <u>Section 4.2</u>.

A description of the PMA's implementation progress is required to be submitted on an annual basis in **Section H (Implementation Updates)**. At this time, implementation updates in Section H can be submitted within each PMA's respective page. Batch upload functionality for **Section H** is not available at this time; however, this feature is planned to be added as part of the SGMA Portal's Annual Reporting Module in a future update. The process for adding implementation updates to **Section H** is described in <u>Section 4.3</u>.

### 4.1 Editing an Existing Project or Management Action

1. Navigate to the "**My Projects/Management Actions**" page. The PMAs that are associated with the User's account will appear in the table. Navigate to the desired project or management action and click the hyperlink of its name in the first column.

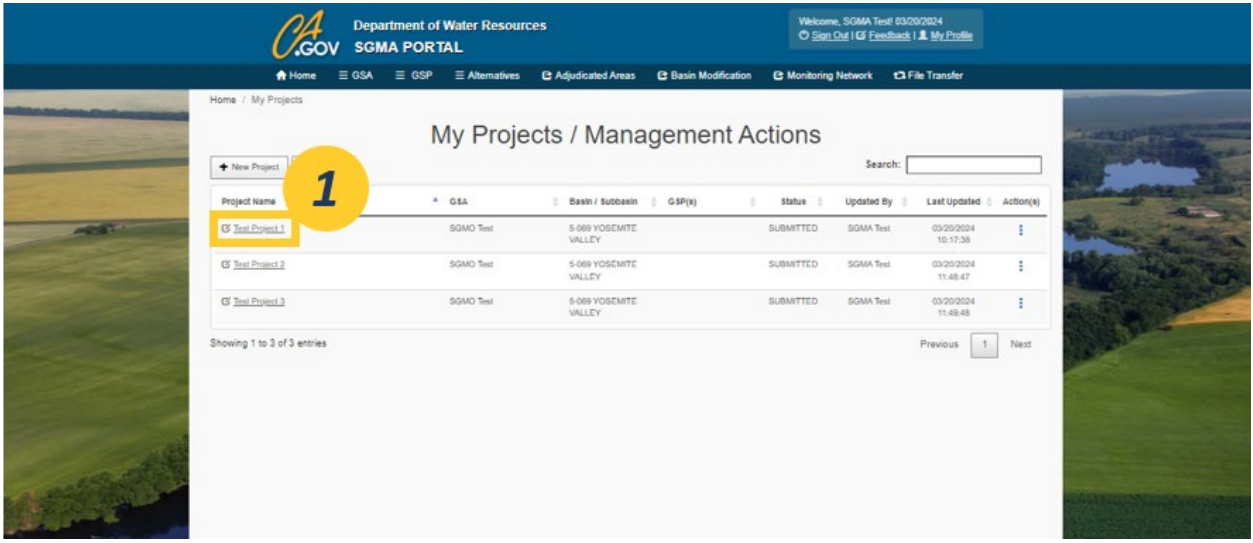

Figure 26. A screenshot of the "My Projects/Management Actions" page. The hyperlink under the first column is highlighted as Step 1.

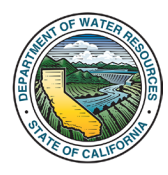

2. The "Edit Project/Management Action" page will load.

3. Use the ">" symbol on the right side of any of the section headers to collapse or expand a section.

|                                                                                                    | Cov SGMA PORTAL                                                                  | Western, STAN Teel (V15500)<br>O <u>Byr Cef (O Fanches</u> ) <mark>A byfrafe</mark><br>Mar O Bash Modfarder, O China Tradar |                                                                                                    |
|----------------------------------------------------------------------------------------------------|----------------------------------------------------------------------------------|----------------------------------------------------------------------------------------------------|----------------------------------------------------------------------------------------------------|
|                                                                                                    | Home / My Projects / Edit Project Management Action                              |                                                                                                    | 2                                                                                                    |
| and the second second sec                                                                                                    | 🖸 Edit Project / N                                                               | lanagement Action                                                                                                    |                                                                                                    |
| Contraction in the second second seco | A Project or Management Action Information                                       | ¥                                                                                                    |                                                                                                    |
| and the second second se                                                                                                    | • 1. is this a project or a management aution?                                   | [Pigat •                                                                                                    | ALL THE REAL PROPERTY AND A DESCRIPTION OF THE PARTY OF THE PARTY OF T |
| the second second                                                                                                    | + 2. Provide the project or management action name.                              | Test Project 1                                                                                                    | And and a second second second second second second second second second second second second second second se                                                                                                    |
|                                                                                                    | 1. Provide a subselegory, if applicable.                                         | (GrapA                                                                                                    | The Address of Address                                                                                                    |
|                                                                                                    | 4. Driefly describe the project or management action. <i>June processes</i> 2003 | tust (                                                                                                    | Contraction of the second second seco |
| ef.                                                                                                    | 6. Select all applicable project or management action types.                     | Direct Rectarge x) Supply Augmentation x                                                                                    | The second second second second second second second second second second second second second second second se                                                                                                    |
|                                                                                                    | • 8. Select a lead implementing O SA,                                            | EGAD Test x                                                                                                    | A MARINE STATE AN                                                                                                    |
| the state of the state of the s | 7. Select other inglementing 0 SAs.                                              | Solid the GI                                                                                                    | The second second                                                                                                    |
|                                                                                                    | E. O BP(c) is continently Lawer CSA presidency                                   |                                                                                                    | T                                                                                                    |
| and the state of the                                                                                                    | R. Bacin(s) / Bubbacin(s) (suo fiseta) 254 associate                             | [500 YOBMTE VALLEY K]                                                                                                    |                                                                                                    |
|                                                                                                    | Required First(s)                                                                | Canar                                                                                                    |                                                                                                    |
| Real Providence                                                                                                    | B Location                                                                       | >                                                                                                    |                                                                                                    |
|                                                                                                    | C Schedule and Implementation                                                    | <b>3</b> 2                                                                                                    |                                                                                                    |
|                                                                                                    | D Costs                                                                          | · · · · · · · · · · · · · · · · · · ·                                                                                       |                                                                                                    |
| and the second second se                                                                                                    | E Benefits                                                                       | >                                                                                                    | Contract of the second second s                                                                                                    |
| and the second second sec                                                                                                    | E Monitoring                                                                     | >                                                                                                    |                                                                                                    |
|                                                                                                    | G Additional Documents                                                           | >                                                                                                    |                                                                                                    |
| li e                                                                                                    | H Implementation Updates                                                         | >                                                                                                    |                                                                                                    |
| A CONTRACT OF A CONTRACT OF A CONTRACT OF A CONTRACT OF A CONTRACT OF A CONTRACT OF A CONTRACT OF A CONTRACT OF                                                                                                    |                                                                                  |                                                                                                    | La la vice da anticipada de la constante                                                                                                    |

Figure 27. A screenshot of the "Edit Projects/Management Action" page. The "Edit Projects/Management Action" page is highlighted as Step 3. The ">" button, which can collapse or expand a section, is highlighted as Step 3.

4. Changes to **Sections A through E** must be saved by using the "**Update**" button located at the bottom of **Section E**.

|   | 🔒 Home     | <b>≣</b> GSA  | ≣ GSP          | Alternatives      | Adjudicated Basins | C Basin Modification | C Monitoring Network | ■ State Intervention | 17 File Transfer |   |
|---|------------|---------------|----------------|-------------------|--------------------|----------------------|----------------------|----------------------|------------------|---|
|   | Home / All | Projects (Adr | min) / Edit Pr | roject Management | dit Project        | / Manager            | ment Action          | 1                    |                  | - |
|   | A Pr       | oject or      | Manage         | ment Action       | Information        |                      |                      |                      | >                |   |
|   | B Lo       | cation        |                |                   |                    |                      |                      |                      | >                |   |
|   | CSc        | hedule        | and Imp        | lementation       |                    |                      |                      |                      | >                |   |
|   | DCo        | osts          |                |                   |                    |                      |                      |                      | >                |   |
|   | E Be       | enefits       |                |                   | 4                  |                      |                      |                      | >                |   |
| 1 |            |               |                |                   |                    | Ipdate Cancel        |                      |                      |                  |   |

Figure 28. A screenshot of the "Edit Project/Management Actions" page. The "Update" button at the bottom of Section E is highlighted.

5. Sections F through H do not require the User to use a save button to save changes. For further information on editing Sections F or G, See Section 4.2. For further information on editing Section H, See Section 4.3.

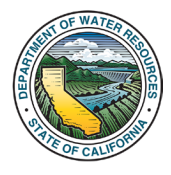

#### 4.2 Completing Sections F and G

The option to submit data to **Sections F (Monitoring)** and **G (Additional Documents)** becomes available only after PMAs are submitted to the module. **Sections F and G** cannot be added by the batch import template and must be added by editing an existing PMA. Please note that while **Section F** is currently viewable on the PMA Module, it is currently under construction and the features are not fully available; data will not be able to be submitted or changed in **Section F** until future updates of the PMA Module.

1. Navigate to the desired PMA's page by clicking the PMA's hyperlink on the "My Projects/Management Actions" page.

|         |                             | rtment of Water Resource<br>IA PORTAL | 5                          | Welcome,<br>O <u>Sign O</u> | SGMA Test 03/20/2024<br>ut I Gi <u>Freeback</u> I <b>J.</b> My ProBe |           |                         |
|---------|-----------------------------|---------------------------------------|----------------------------|-----------------------------|----------------------------------------------------------------------|-----------|-------------------------|
|         | A Home 🗏 GSA                | ≡ GSP      ≡ Alternatives             | C Adjudicated Areas C Basi | Modification C Monitoring N | letwork 13 File Transfer                                             |           |                         |
|         | Home / My Projects          | My Projec                             | ts / Managen               | ent Actions                 | Search:                                                              |           |                         |
| E-sugar | Project Name                | 4 GSA                                 | 🕴 Baeln / Subbaeln 👌 GSP(  | ) Statue :                  | Updated By   Last Updated                                            | Action(s) | A COLORADOR AND INCOLOR |
|         | G Test Project 1            | SGMO Test                             | 5-069 YOSEMITE<br>VALLEY   | SUBMITTED                   | 5GMA Test 03/20/2024<br>10:17:38                                     | 1         | Alter a war             |
|         | C Test Project 2            | SGMO Text                             | 5-089 YOSEMITE<br>VALLEY   | SUBMITTED                   | SGMA Test 03/20/2024<br>11.48.47                                     | 1         | The star as             |
|         | G' Test Project 3           | SGMO Test                             | 5-089 YOSEMITE<br>WILLEY   | SUBMITTED                   | SGMA Test 03/20/2024<br>11.49.48                                     | 1         | ALC: NOT                |
|         | Showing 1 to 3 of 3 entries |                                       |                            |                             | Previous 1                                                           | Next      |                         |

Figure 29. A screenshot of the "My Projects/Management Actions" page. The hyperlink under the first column is highlighted as Step 1.

2. On the PMA's page, navigate to **Section F**. The table will display the wells in Monitoring Network Module that are associated with the Lead GSA. Currently, these wells are view-only and no data can be submitted or changed. This feature will be built out and updated in future updates of the PMA Module.

| F Monitoring                                  |                            |                             |                                 |                                                        |                                                 | *                |
|-----------------------------------------------|----------------------------|-----------------------------|---------------------------------|--------------------------------------------------------|-------------------------------------------------|------------------|
| Local<br>Site Code 🔶 Well Name Associated GSA | Monitoring<br>Network Type | RP<br>Elevation<br>(ft.) \$ | GS<br>Elevation<br>(ft.) $\phi$ | Well Perforation<br>Depth Top (ft.<br>(ft. bgs) bgs) ø | Perforation<br>Bottom (ft. Latitude<br>bgs) (N) | Longitude<br>[W] |
| <u>389082N1198641W001</u>                     | SGMA<br>Representative     | 341.43                      | 340.43                          |                                                        | 38.9082                                         | -119.8641        |
| <u>388946N1201107W001</u>                     | SGMA<br>Representative     | 233.35                      | 232.35                          |                                                        | 38.8946                                         | -120.1107        |
| 389852N1198799W001                            | SGMA<br>Representative     | 380.39                      | 378.39                          |                                                        | 36.9852                                         | -119.8799        |
| <u>389552N1199441W001</u>                     | SGMA<br>Representative     | 325.87                      | 325.37                          |                                                        | 36.9552                                         | -119.9441        |

Figure 30. A screenshot of Section F showing the Lead Agency's wells.

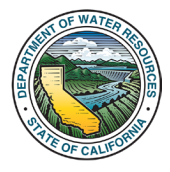

3. On the PMA's page, navigate to **Section G**. Click the **"Upload Project Document**" button. The **Project Document Form** popup box will appear.

| Upload Project Document |               |                  |               | Search:   |  |
|-------------------------|---------------|------------------|---------------|-----------|--|
| tte <b>3</b>            | ÷ File or URL | ÷                | Uploaded Date | Action(s) |  |
|                         | No data av    | silable in table |               |           |  |

Figure 31. A screenshot of Section G. The "Upload Project Document" box is highlighted.

- 4. Fill out the required information on the **Project Document Form** popup box.
- 5. When completed, click "Save".

| A Home ≡ GSA ≡ 0<br>Home / My Projects / Edit Project Management | Title                                                                    | 4 C3 File Transfer                                          |
|------------------------------------------------------------------|--------------------------------------------------------------------------|-------------------------------------------------------------|
|                                                                  | Description                                                              |                                                             |
| A Project or Managemen                                           |                                                                          | >                                                           |
| B Schedule and Impleme                                           | DOCUMENT FILE File Attachment                                            | >                                                           |
| C Costs                                                          | Click to upload<br>OR                                                    | >                                                           |
| DBenefits                                                        | drag files here                                                          | >                                                           |
| E Monitoring                                                     | — OR —                                                                   | ~                                                           |
| Local<br>Site Code Well Name Associated GSA                      | http(s).//                                                               | Perforation Latitude Longitude<br>Bottom (It. bgs) [N] [V/] |
| Showing 0 to 0 of 0 entries                                      | Required Field(s)     •• Conditionally Required Field(s)     Save Cancel |                                                             |
| E Additional Documents                                           | 5                                                                        |                                                             |

Figure 32. A screenshot of the Project Document Form. The form's fields are highlighted as Step 5. The "Save" button is highlighted as Step 6.

6. The uploaded document will now appear in Section G.

| Upload Project Docu | iment                           |                              |   |                     | Search:     |   |
|---------------------|---------------------------------|------------------------------|---|---------------------|-------------|---|
| tie                 | <ul> <li>Description</li> </ul> | $\frac{A}{\Psi}$ File or URL | ÷ | Uploaded Date       | + Action(s) | 6 |
| ocument 1           |                                 | test file.docx (12.8kB)      |   | 04/19/2024 11:54 AM | C Ê         | - |

Figure 33. A screenshot of Section G. The newly uploaded document in the table is highlighted.

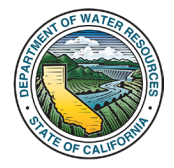

## 5. Providing PMA Implementation Updates – Completing Section H

This section outlines the process of adding new PMA Implementation Updates to the PMA Module.

The new Implementation Updates feature provides agencies with the ability to report and track progress on the implementation of their PMAs over time. Implementation Updates are submitted to the agencies' existing PMAs on the PMA Module. The updates consist of providing the status of the PMA during each water year (WY). Depending on the status of the PMA, other information may be required to be provided, such as a description of the PMA's progress, benefits accrued, and new funding obtained.

Per 23 CCR § 356.2(c), Annual Reports must include a description of progress towards implementing the Plan, including the implementation of projects or management actions since the previous annual report. At least one Implementation Update per water year will be required for each PMA starting in the WY 2025 Annual Report. Implementation Updates may be submitted at any time, but at least one update for per water year is required for each PMA by the time that Annual Report submissions are due (April 1<sup>st</sup> of each year).

The SGMA Portal provides the following three methods for GSAs to submit implementation updates for their PMAs, which are explained in subsequent sections of this User Manual:

- 1. Submitting an Individual Implementation Update to a PMA in Section H (See <u>Section 5.1.1</u>)
- 2. Batch importing Implementation Updates to multiple PMAs simultaneously (See Section 5.1.2)
- 3. Submitting Implementation Updates via the Annual Reporting Module (See Section 5.2)

Regardless of the method that is used to submit the Implementation Updates, the Implementation Updates for each PMA are stored in **Section H** on the respective PMA page.

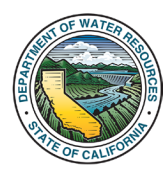

## 5.1 Providing Implementation Updates via the PMA Module

## 5.1.1 Adding an Individual Implementation Update

1. Navigate to the PMA's page that you want to add an Implementation Update to by clicking the PMA's hyperlink on the "**My Projects/Management Actions**" page.

|                       |                             | artment of Water Resource | Wekcome, SOMA Test 03/20/2024<br>♦ Sign Out I & Feedback I & My Profile |                    |                  |            |                        |           |                                                                                                    |
|-----------------------|-----------------------------|---------------------------|-------------------------------------------------------------------------|--------------------|------------------|------------|------------------------|-----------|----------------------------------------------------------------------------------------------------|
|                       | thome ≡ GSA                 |                           | Adjudicated Areas                                                       | Basin Modification | C Monitoring Net | work 121   | File Transfer          |           |                                                                                                    |
|                       | Home / My Projects          |                           |                                                                         |                    |                  |            |                        |           |                                                                                                    |
|                       |                             | My Proje                  | cts / Mana                                                              | aement A           | ctions           |            |                        |           |                                                                                                    |
|                       | + New Project               | , ,                       |                                                                         | 0                  |                  | Search:    |                        |           | Contraction of the local division of the local division of the loc |
|                       | Drolard Nama                | A 014                     | Baeln / Suthaeln                                                        | 1 C4D(m)           | Status 1 11      | ordated By | Last lindstad          | Antion(a) | Contraction of the local division of the local division of the loc |
|                       | G Inst Project 1            | SGMO Test                 | 5-009 YOSEMITE<br>VALLEY                                                | ( use(e) )         | SUBMITTED S      | IGMA Test  | 03/20/2024<br>10:17:38 | 1         | And and and and and and and and and and a                                                                                                    |
|                       | (3' Test Project 2          | SGMO Test                 | 5-069 YOSEMITE<br>VALLEY                                                |                    | SUBMITTED S      | GMA Test   | 03/20/2024<br>11:48:47 | 1         | ALC HAR                                                                                                    |
|                       | G' Test Project 3           | SGMO Test                 | 5-069 YOSEMITE<br>VALLEY                                                |                    | SUBMITTED S      | GMA Test   | 00/20/2024<br>11:49:48 | 1         | A COLOR                                                                                                    |
| 23                    | Showing 1 to 3 of 3 entries |                           |                                                                         |                    |                  |            | Previous 1             | Next      | A State of                                                                                                    |
|                       |                             |                           |                                                                         |                    |                  |            |                        |           |                                                                                                    |
|                       |                             |                           |                                                                         |                    |                  |            |                        |           | Harris and                                                                                                    |
|                       |                             |                           |                                                                         |                    |                  |            |                        |           |                                                                                                    |
| -                     |                             |                           |                                                                         |                    |                  |            |                        |           |                                                                                                    |
| and the second second |                             |                           |                                                                         |                    |                  |            |                        |           | NAMES OF TAXABLE PARTY.                                                                                                    |
| all the second        |                             |                           |                                                                         |                    |                  |            |                        |           |                                                                                                    |

Figure 34. A screenshot of the "My Projects/Management Actions" page. The hyperlink under the first column is highlighted.

2. On the PMA's page, navigate to Section H. Click the "New Implementation Update" button. The Implementation Updates form will appear.

| G Additional Documents      | >                                                |
|-----------------------------|--------------------------------------------------|
| H Implementatic 2           |                                                  |
| + New Implementation Update | Search:                                          |
| Water Year 🍵 Updates        | Status Updated By Submitted Date Files Action(s) |
| 2021 Test                   | Conceptual Reanna Ennis 03/10/2025 🖸 👁 🏛         |

Figure 35. A screenshot of Section H. The "New Implementation Update" button is highlighted.

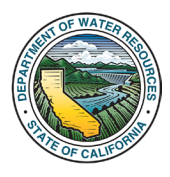

3. Fill out the required information on the **Implementation Updates Form**. The required fields will change depending on the selected option in the "**Status**" field. The red asterisk ("**\***") indicates whether a field is required.

4. If "Conceptual", "Planning", "Construction", "Ongoing", "Completed – Accruing Benefits", or "Completed – Benefits Fully Realized" are selected for the "Status" field, then there will be several required follow-up questions (Questions 4 through 7).

Please note that if **"Completed – Benefits Fully Realized**" is selected, then subsequent future Implementation Updates will **not** be required to be provided for the PMA. Select this option if the PMA has been completed and the GSA expects to provide no future updates on this PMA.

Conversely, if "**Completed – Accruing Benefits**" is selected, then future Implementation Updates will still be required to be provided for the PMA. Select this option if the PMA has been completed, but the GSA can continue to report ongoing benefits from the PMA in future updates.

| Site G | Implementation Updates                                                                                                    |                                                        |                                                 |              |          |
|--------|----------------------------------------------------------------------------------------------------|--------------------------------------------------------|-------------------------------------------------|--------------|----------|
| 3406   | 1. Implementation Date                                                                                                    | <ul> <li>2. Water Year</li> </ul>                      | • 3. Status                                     |              | 4        |
| 34867  | MM/DD/YYYY                                                                                                    | Enter a Water Year (YYYY)                              | Ongoing                                         | ~            | 9211     |
| 34972  | 4. Describe the project or management<br>characters: 4000)                                                                                                    | nt action's progress towards implementing the plan     | since the previous annual report (23 CCR § 356. | ?(c)). (Max. | 5573     |
| 3458   | Enter the description here                                                                                                    |                                                        |                                                 |              | 6448     |
| 34078  |                                                                                                    |                                                        |                                                 |              | 71       |
| 34887  |                                                                                                    |                                                        |                                                 | h            | 8461     |
| 3400   | • 5. Were new sources of funding acquired to the sources of funding acquired to the sources of the sources of t | iired?                                                 | Yı                                              | s⊖ No⊖       | 4533     |
| 34555  | 6. Were quantifiable water supply be                                                                                                    | on? Yı                                                 | s⊖ No⊖                                          | 8741         |          |
| 34855  | • 7. Were other benefits obtained from                                                                                                    | this project or management action?                     | Yı                                              | s⊙ No⊙       | 3694     |
| 34055  | 8.Document Description. (Max. Charact                                                                                                    | ers: 2000)                                             |                                                 |              | 3894     |
| Sh Sh  | Enter the document description here                                                                                                    |                                                        |                                                 | 1            |          |
| G      | File Attachment(s) - multiple files all                                                                                                    | owed. (Click to upload or drag files to the box below) |                                                 |              | *        |
|        |                                                                                                    | Click to upload<br>OR                                  |                                                 |              | :tion(s) |
| Sho    |                                                                                                    | orag mes héré                                          |                                                 |              | Next     |
|        | Required Field(s)                                                                                                    |                                                        | Sa                                              | e Cancel     | <b>~</b> |

Figure 37. A screenshot of the Implementation Updates form. The "Status" field is highlighted for Step 4. Questions 2, and 4 through 7 are preceded by a red asterisk ("\*"), indicating that these fields are required.

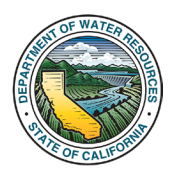

5. If "**No Update**" is selected for the "**Status**" field, all remaining fields except for "Water Year" are optional.

| -       | Site C | Implementation Updates                      |                                                      |             |        |        | -                       |  |  |  |  |
|---------|--------|---------------------------------------------|------------------------------------------------------|-------------|--------|--------|-------------------------|--|--|--|--|
|         | 34660  | 1. Implementation Date                      | • 2. Water Year                                      | • 3. Status |        | 5      | No. of Concession, name |  |  |  |  |
|         | 34857  | MM/DD/YYYY                                  | Enter a Water Year (YYYY)                            | No Update   | ~      | 9211   |                         |  |  |  |  |
|         | 34673  | 4. Provide an Explanation. (Max. characters | s: 4000)                                             |             |        | 5573   | the second              |  |  |  |  |
|         | 34687  | Enter the description here                  | 9448                                                 |             |        |        |                         |  |  |  |  |
|         | 34678  |                                             |                                                      |             |        | 71     | BILL STORE              |  |  |  |  |
| -       | 34660  |                                             | 8461                                                 | - Hit and   |        |        |                         |  |  |  |  |
|         | 34660  | 5.Document Description. (Max. Characters:   | 5.Document Description. (Max. Characlers: 2000)      |             |        |        |                         |  |  |  |  |
|         | 34860  | Enter the document description here         |                                                      |             | 1.     | 4544   |                         |  |  |  |  |
|         | 34686  | File Attachment(s) - multiple files allower | ed. (Click to upload or drag files to the box below) |             |        | 8741   |                         |  |  |  |  |
| 24      | 3465   |                                             |                                                      |             |        | 3694   |                         |  |  |  |  |
| 22      | 3485   |                                             | Click to upload<br>OR                                |             |        | 3694 🕳 |                         |  |  |  |  |
| 14      | Sh     |                                             | drag hies here                                       |             |        |        |                         |  |  |  |  |
| -49.55  |        | <u> </u>                                    |                                                      |             |        |        |                         |  |  |  |  |
| Ser and | G      | <ul> <li>Required Field(s)</li> </ul>       |                                                      |             | Cappel |        | RECEIPTION AND ADDRESS  |  |  |  |  |
|         | +      |                                             |                                                      | Sav         | Cancel |        |                         |  |  |  |  |

Figure 38. The "Status" field with "No Update" selected is highlighted for Step 5. Question 2, "Water Year", is another required field on the form.

6. If "**Removed/Withdrawn**" is selected for the "**Status**" field, the PMA will be removed from the list of the GSA's PMAs. The "Water Year" and an explanation are required.

After submitting this Implementation Update, the GSA will **not** be required to provide future Implementation Updates to the PMA.

| 1.    | Implementation Date                         | <ul> <li>2. Water Year</li> </ul>                   | 3. Status         | U      |
|-------|---------------------------------------------|-----------------------------------------------------|-------------------|--------|
| 34657 | MM/DD/YYYY                                  | Enter a Water Year (YYYY)                           | Removed/Withdrawn | ¥ 8211 |
| 3487  | 4. Provide an explanation for withdrawing   | g this PMA. (Max. characters: 4000)                 |                   | 15573  |
| 34681 | Enter the description here                  |                                                     |                   | 0448   |
| 34878 |                                             |                                                     |                   | 71     |
| 34881 | Document Description. (Max. Characters: 2   | 2000)                                               |                   | 8461   |
| 34000 | Enter the document description here         |                                                     |                   | 4533   |
| 34880 | File Attachment(s) - multiple files allowed | d. (Click to upload or drag files to the box below) |                   | 4544   |
| 34696 |                                             |                                                     |                   | 8741   |
| 34858 |                                             | Click to upload<br>OR                               |                   | 3694   |
| 34855 |                                             | drag files here                                     |                   | 3694 🕳 |
| Sh    |                                             |                                                     |                   |        |

Figure 39. The "Status" field with "Removed/Withdrawn" is highlighted for Step 6. The "Water Year" field and the explanation field are required fields on the form.

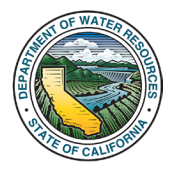

7. When the form is complete, click "Save".

|                    | Department of V                                          | ater Resources                                       | Welcome, Reanna                             | Ennis! 03/10/2025     | ie.   |
|--------------------|----------------------------------------------------------|------------------------------------------------------|---------------------------------------------|-----------------------|-------|
|                    | Implementation Updates                                   |                                                      |                                             | ×                     |       |
| A He               | on                                                       |                                                      |                                             |                       | ler   |
| Home               | 1. Implementation Date                                   | 2. Water Year                                        | 3. Status                                   |                       |       |
| Marcon Contraction | MM/DD/TTTT                                               | 2025                                                 | Ongoing                                     | ~                     |       |
| A                  | 4. Describe the project or manageme<br>characters: 4000) | nt action's progress towards implementing the        | plan since the previous annual report (23 C | CR § 356.2(c)). (Max. | >     |
|                    | Description of PMA                                       |                                                      |                                             |                       |       |
| B                  |                                                          |                                                      |                                             | 1.                    | >     |
| C                  | 5. Were new sources of funding acqu                      | ired?                                                |                                             | Yes 🔍 No 🖲            | >     |
|                    | 6. Were quantifiable water supply ber                    | efits obtained from this project or management       | nt action?                                  | Yes 🔍 No 🖲            | >     |
| E                  | 7. Were other benefits obtained from                     | this project or management action?                   |                                             | Yes 🔍 No 🖲            | >     |
|                    | 8.Document Description. (Max. Chara                      | cters: 2000)                                         |                                             |                       |       |
|                    | Document Upload Description                              |                                                      |                                             | 1.                    | >     |
| G                  | File Attachment(s) - multiple files alk                  | wed. (Click to upload or drag files to the box below | w)                                          |                       | >     |
| E E                | 1.4 MB                                                   |                                                      |                                             |                       | ~     |
| -                  | - 1                                                      |                                                      |                                             |                       |       |
|                    | Remove file                                              |                                                      |                                             |                       | on(s) |
|                    |                                                          |                                                      |                                             |                       |       |
| Sho                | w                                                        |                                                      | 7                                           |                       | ext   |
|                    | <ul> <li>Required Field(s)</li> </ul>                    |                                                      | · · · · · ·                                 |                       |       |
|                    |                                                          |                                                      |                                             | Cancel                | ·     |

Figure 40. Screenshot of the Implementation Updates form. The "Save" button is highlighted for Step 7.

8. After saving, the update will appear in **Section H** on the PMA's page.

| G Additional Documents      |                                                           |
|-----------------------------|-----------------------------------------------------------|
| H Implementation Updates    |                                                           |
| + New Implementation Update | Search:                                                   |
| Water Year 💧 Updates        | 🚸 Status 🧄 Updated By 🌢 Submitted Date 🚽 Files 🌢 Action(: |
| 2025 Description of PMA     | Ongoing Reanna Ennis 03/10/2025 📔 🖸 💇                     |

Figure 41. Screenshot of Section H – Implementation Updates on the PMA's page. The recently submitted implementation update is highlighted for Step 8.

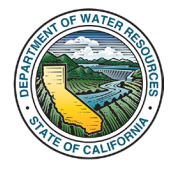

## 5.1.2 Batch Import Method – Adding Implementation Updates

1. Go to the My Projects/Management Actions page. Click the "**Implementation Update – Batch Update**" icon.

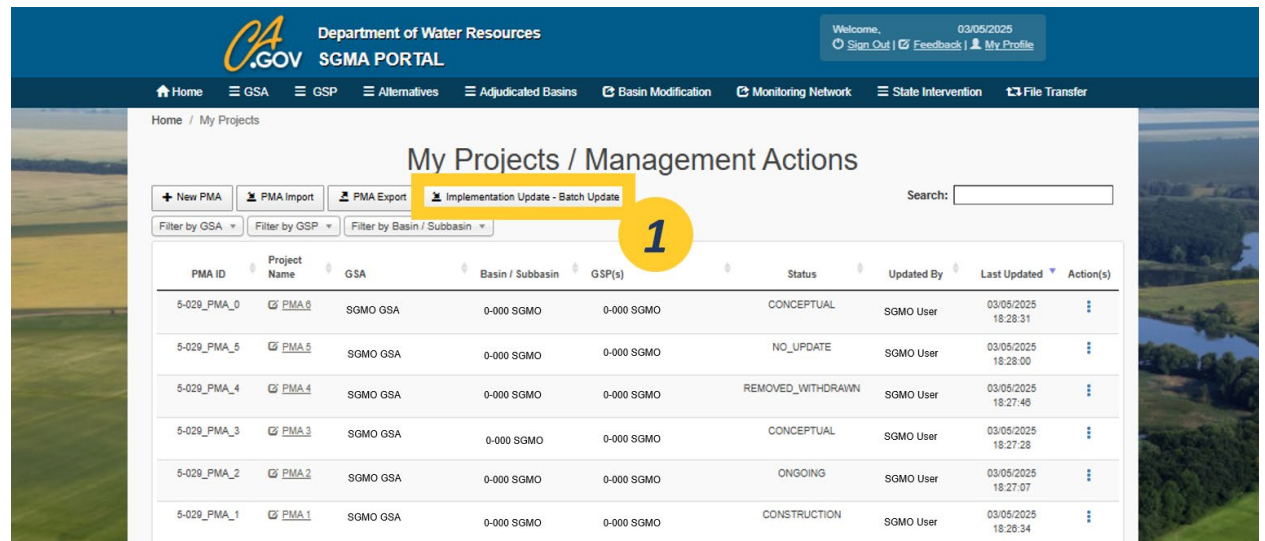

Figure 42. Screenshot of the "My Projects/Management Actions" page. The "Implementation Update – Batch Update" button is highlighted for Step 1.

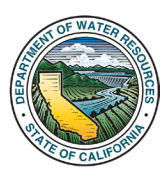

2. Select a **basin/subbasin** from the dropdown menu.

Only basins that correspond to the GSA(s) that the User is associated with will appear in this menu. If the desired basin/subbasin does not appear in the menu, go to <u>Section 6</u> for instructions on granting User Permissions.

3. Select an option for downloading the batch update spreadsheet. These selections will partially prepopulate the spreadsheet with information from the PMAs.

The first option, "All PMAs associated with the basin or subbasin", will download a pre-populated spreadsheet with all PMAs associated with the selected basin/subbasin.

The second option, "All PMAs that require an update (# of Updates = 0)", will download a prepopulated spreadsheet with PMAs from the basin/subbasin that do **not** currently have an associated Implementation Update for a selected water year. If this choice is selected, a box to type in the water year will appear. Type the year in the box.

4. After making the selections, click "Download Excel Template".

|                                                         | <i>Cl</i> .co                                                                  | Dep<br>DV SG                                                                                       | artment of Wat                                                                                              | er Resources                                                                                                    |                                                                                                    | Welco<br>O Si                                                                                | ome, 03/10/<br>gn.Out   C7 <u>Feedback</u>   <b>L</b>                                    | 2025<br>M <u>y Profile</u>                               |
|---------------------------------------------------------|--------------------------------------------------------------------------------|----------------------------------------------------------------------------------------------------|----------------------------------------------------------------------------------------------------|----------------------------------------------------------------------------------------------------|----------------------------------------------------------------------------------------------------|----------------------------------------------------------------------------------------------|------------------------------------------------------------------------------------------|----------------------------------------------------------|
| ft Home                                                 | ≣ GSA                                                                          | ≣ GSP                                                                                              | ■ Alternatives                                                                                              | Adjudicated Basins                                                                                                    | Basin Modification                                                                                           | C Monitoring Network                                                                         | ■ State Intervention                                                                     | 17 File Transfer                                         |
| Home / A                                                | II Projects (Adr                                                               | nin) / Imple                                                                                       | mentation Updates E                                                                                         | Batch Import                                                                                                    |                                                                                                    |                                                                                              |                                                                                          |                                                          |
|                                                         |                                                                                |                                                                                                    | PMA Im                                                                                                    | plementation                                                                                                    | on Updates                                                                                                   | s - Batch In                                                                                 | nport                                                                                    |                                                          |
| Instruct<br>Follow t<br>selected<br>Excel m<br>Projects | tions<br>he instructions<br>I basin/subbasii<br>acros must be (<br>and Managem | below to imp<br>n. The impler<br>enabled on tl<br>ient Actions M                                   | ort the PMA Impleme<br>mentation updates ca<br>his spreadsheet for th<br>Module User Manual                 | entation Updates Batch Imp<br>an be found in Section H on<br>he batch upload process to<br>provided on the <u>SGMA Por</u> | oort template. This process<br>each PMA's page.<br>work correctly. For instruct<br>tal Resources webpage. Fo | will batch import new impler<br>ions on enabling macros, pl<br>or more assistance, please of | mentation updates to exist<br>ease see Section 3.1.3 in<br>contact <u>GSPSubmittal@w</u> | ing PMAs in the<br>the <u>SGMA Portal</u><br>ater ca.goy |
| Step 1.                                                 | Download th<br>Selec<br>All<br>All<br>Dow                                      | ie pre-filled F<br>it the Basin (<br>lect a basin /<br>I PMAs asso<br>I PMAs that (<br>wnload Exce | MA Implementation<br>for the import<br>'subbasin<br>cciated with the bas<br>require an update (<br>Template | Updates Batch Import temp<br>in or subbasin <b>@</b><br># of Updates = 0 for selec                                         | ted water year)                                                                                              | w to customize which PMAs                                                                    | will be included on the te                                                               | mplate.                                                  |
| Step 2.                                                 | Populate the                                                                   | e PMA Imple                                                                                        |                                                                                                    | mport Excel template                                                                                                    | with all required information                                                                                | in (see the ReadMe tab in th                                                                 | ne template for more infor                                                               | nation).                                                 |
| Step 3.                                                 | Upload the p                                                                   | populated PN                                                                                       | vIA Implementation U                                                                                        | Ipdates Batch Import Excel                                                                                                 | template and click "Import                                                                                   | Data" to start the import pro                                                                | cess.                                                                                    |                                                          |
|                                                         |                                                                                |                                                                                                    |                                                                                                    |                                                                                                    | Click to upload<br>OR<br>drag files here                                                                     |                                                                                              |                                                                                          |                                                          |

Figure 43. Screenshot of the "PMA Implementation Updates – Batch Import" page. The basin/subbasin dropdown menu is highlighted for Step 2. The two options for downloading the batch update spreadsheet are highlighted for Step 3. The "Download Excel Template" button is highlighted for Step 4.

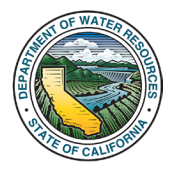

5. Open the newly downloaded excel file. <u>Macros must be enabled for the spreadsheet to work</u> <u>correctly</u>. See <u>Section 3.1.3</u> for instructions to enable macros.

The "PMA DB ID", "PMA ID", "PMA Name", "Basin", "Lead GSA(s)", and "GSP" columns will be prepopulated depending on your selection in the previous step.

| File Hon                                                       | ne Insert Drav                                                                         | w Page Layout Formulas Data                                                                                                    | Developer Review View Automate                                       | e Help Acrobat                                                                   |                                                                                  |                               |                                    |
|----------------------------------------------------------------|----------------------------------------------------------------------------------------|----------------------------------------------------------------------------------------------------|----------------------------------------------------------------------|----------------------------------------------------------------------------------|----------------------------------------------------------------------------------|-------------------------------|------------------------------------|
| Paste S C                                                      | Cut<br>Copy ~ I<br>Format Painter<br>loard rs                                          | alibri $\begin{tabular}{ c c c c c } \hline \begin{tabular}{c c c c c } \hline \begin{tabular}{c c c c c c c } \hline \begin{tabular}{c c c c c c c c c c c c c c c c c c c $ | E =   > -   D Wrap Text<br>E =   D D D D D D D D D D D D D D D D D D | Time<br>\$ ~ % 9 €‰<br>5 Number                                                  | Conditional Format as Cell<br>Formating ~ Table ~ Styles                         | Insert Delete Format<br>Cells | ∑ AutoSum<br>↓ Fill ~<br>♦ Clear ~ |
| K53                                                            | $\sim$ : $\times \checkmark f_x$                                                       | ~                                                                                                    |                                                                      |                                                                                  |                                                                                  |                               |                                    |
| A                                                              | В                                                                                      | C                                                                                                    | D                                                                    | E                                                                                | F                                                                                | G                             | н                                  |
| PMA DB                                                         | PMA ID                                                                                 | PMA Name                                                                                                    | Lead GSA(s)                                                          | Basin                                                                            | GSP                                                                              | Implementation Date           | Water Year                         |
| 2 939 5<br>3 940 5<br>4 941 5<br>5 942 5<br>6 943 5<br>7 944 5 | 5-029_PMA_0<br>5-029_PMA_1<br>5-029_PMA_2<br>5-029_PMA_3<br>5-029_PMA_4<br>5-029_PMA_5 | PMA 6<br>PMA 1<br>PMA 2<br>PMA 3<br>PMA 4<br>PMA 5                                                                                                    | SGMD GSA<br>SGMD GSA<br>SGMD GSA<br>SGMD GSA<br>SGMD GSA<br>SGMD GSA | 0-000 SGMD<br>0-000 SGMD<br>0-000 SGMD<br>0-000 SGMD<br>0-000 SGMD<br>0-000 SGMD | 0-000 SGMD<br>0-000 SGMD<br>0-000 SGMD<br>0-000 SGMD<br>0-000 SGMD<br>0-000 SGMD |                               |                                    |
| 8<br>9<br>10<br>11<br>12<br>13                                 |                                                                                        |                                                                                                    |                                                                      |                                                                                  |                                                                                  | 4                             |                                    |
| 15<br>16<br>17<br>18                                           |                                                                                        |                                                                                                    |                                                                      |                                                                                  |                                                                                  |                               |                                    |

Figure 44. A screenshot of the downloaded excel sheet. The pre-populated columns are highlighted for Step 4.

6. If you do not wish to upload an Implementation Update to a certain PMA, you can delete the entire pre-populated row. You must delete the <u>entire row</u> – do **not** delete cells or shift cells, or you may import the Implementation Updates to incorrect PMAs.

To delete the entire row, right-click on the row heading (the number which labels the rows) on the left side of the spreadsheet to highlight the **entire row**. A menu will appear.

7. Click "Delete" in the menu. The row will delete.

|      | File       | Home Insert Dra                                    | w Pag                                | ge Layout Formulas Data                                                                                             | Developer                                                | Review View Automat | e Help                                                             | Acrobat                      |                                                                    |                                           |          |                        |
|------|------------|----------------------------------------------------|--------------------------------------|----------------------------------------------------------------------------------------------------|----------------------------------------------------------|---------------------|--------------------------------------------------------------------|------------------------------|--------------------------------------------------------------------|-------------------------------------------|----------|------------------------|
|      | Paste<br>v | X Cut<br>Copy ~<br>✓ Format Painter<br>Clipboard S | Calibri<br>B I                       | <u>→</u> 11 → A <sup>^</sup> A <sup>×</sup><br><u>U</u> ~   <u>H</u> ~   <u>A</u> ~ <u>A</u> ~<br>Font <sub>5</sub> | = = =   *<br>= = = =                                     | A v (20) Wrap Text  | - \$                                                               | neral<br>~ % 9 💮 =<br>Number | Condition<br>Condition<br>Formattin                                | al Format as<br>g ~ Table ~ Sty<br>Styles | Cell Ins | ert Delete Fo<br>Cells |
| A    | 7          | $\sim$ : $\times \checkmark f_x$                   | ~ 944                                | 4                                                                                                    |                                                          |                     |                                                                    |                              |                                                                    |                                           |          |                        |
|      | A          | В                                                  |                                      | С                                                                                                    |                                                          | D                   |                                                                    | E                            |                                                                    | F                                         |          | G                      |
| 1    | PMA<br>ID  | DB PMA ID                                          |                                      | PMA Name                                                                                                    |                                                          | Lead GSA(s)         |                                                                    | Basin                        |                                                                    | GSP                                       | Implem   | entation Date          |
| 2345 | 6          |                                                    | ~ %<br>- <sup>•</sup> .00 - <u>°</u> | 9 ⊞                                                                                                    | SGMD GSA<br>SGMD GSA<br>SGMD GSA<br>SGMD GSA<br>SGMD GSA |                     | 0-000 SGM0<br>0-000 SGM0<br>0-000 SGM0<br>0-000 SGM0<br>0-000 SGM0 | )<br>)<br>)<br>)             | 0-000 SGMD<br>0-000 SGMD<br>0-000 SGMD<br>0-000 SGMD<br>0-000 SGMD |                                           |          |                        |
| 70   | <u> </u>   | -441E 029 DMA E                                    | 0445                                 |                                                                                                    | SGM0 GSA                                                 |                     | 0-000 SGM0                                                         | Ĵ                            | 0-000 SGM0                                                         |                                           |          |                        |
| a    | Search     | the menus                                          |                                      |                                                                                                    |                                                          |                     |                                                                    |                              |                                                                    |                                           |          |                        |
| 10   |            |                                                    |                                      |                                                                                                    |                                                          |                     |                                                                    |                              |                                                                    |                                           |          |                        |
| 11   | γ¢         | Cu <u>t</u>                                        |                                      |                                                                                                    |                                                          |                     |                                                                    |                              |                                                                    |                                           |          |                        |
| 12   |            | ору                                                | _                                    |                                                                                                    |                                                          |                     |                                                                    |                              |                                                                    |                                           |          |                        |
| 19   | ĥ          | Paste Ontions:                                     | -                                    |                                                                                                    |                                                          |                     |                                                                    |                              |                                                                    |                                           |          |                        |
| 16   | <u> </u>   | aste options:                                      |                                      |                                                                                                    |                                                          |                     |                                                                    |                              |                                                                    |                                           |          |                        |
| 17   |            |                                                    |                                      |                                                                                                    |                                                          |                     |                                                                    |                              |                                                                    |                                           |          |                        |
| 19   |            |                                                    |                                      |                                                                                                    |                                                          |                     |                                                                    |                              |                                                                    |                                           |          |                        |
| 20   | P          | aste <u>S</u> pecial                               |                                      |                                                                                                    |                                                          |                     |                                                                    |                              |                                                                    |                                           |          |                        |
| 21   |            | a sa sh                                            |                                      |                                                                                                    |                                                          |                     |                                                                    |                              |                                                                    |                                           |          |                        |
| 23   |            | isert                                              |                                      |                                                                                                    |                                                          |                     |                                                                    |                              |                                                                    |                                           |          |                        |
| 24   | <u>[</u>   | elete                                              |                                      |                                                                                                    |                                                          |                     |                                                                    |                              |                                                                    |                                           |          |                        |
| 28   |            |                                                    |                                      |                                                                                                    |                                                          |                     |                                                                    |                              |                                                                    |                                           |          |                        |
| 2    | 0          | lear C                                             |                                      |                                                                                                    |                                                          |                     |                                                                    |                              |                                                                    |                                           |          |                        |
| 28   |            | ormat                                              |                                      |                                                                                                    |                                                          |                     |                                                                    |                              |                                                                    |                                           | _        |                        |
| 30   | <u>e.</u>  |                                                    |                                      |                                                                                                    |                                                          |                     |                                                                    |                              |                                                                    |                                           |          |                        |
| 21   |            | lannel I allanka                                   |                                      |                                                                                                    |                                                          |                     |                                                                    |                              |                                                                    |                                           |          |                        |

Figure 45. A screenshot of the Batch Import excel template. The row heading area to right-click is highlighted for Step 6. The "Delete" option in the menu is highlighted for Step 7.

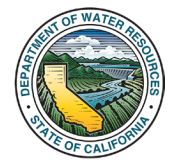

8. Fill in the required columns. Required fields are marked with a red asterisk ("\*") and conditionally required fields are marked with two blue asterisks ("\*\*").

The required fields will change depending on your selections in certain fields. The spreadsheet will gray out fields that are no longer required depending on your selection in other fields.

9. To read more about field descriptions and requirements, go to the "Field Descriptions" tab.

| H6 🗸 🗸 🗸                                              | / fx ~                                                                   |                                                                 |                                                                                                    |                                     |                                                    |                                                |                           |
|-------------------------------------------------------|--------------------------------------------------------------------------|-----------------------------------------------------------------|----------------------------------------------------------------------------------------------------|-------------------------------------|----------------------------------------------------|------------------------------------------------|---------------------------|
| G                                                     | н                                                                        | 1 I                                                             | J                                                                                                    | ĸ                                   | L                                                  | M                                              | N                         |
| Implementation Date                                   | Water Year *                                                             | Status *                                                        | Describe the project or management action's progress<br>towards implementing the plan since the previous annual<br>report. ** | No Update - Provide an explanation. | Provide an explanation for withdrawing the PMA. ** | Were new sources<br>of funding<br>acquired? ** | Select Funding Sources ** |
| 2<br>3<br>4<br>5<br>6                                 | 2025<br>2025<br>2025<br>2025                                             | Planning<br>Construction<br>Ongoing<br>Ongoing                  |                                                                                                    |                                     |                                                    |                                                |                           |
| 7<br>8<br>9<br>10<br>11<br>12<br>13<br>14<br>14<br>15 | Water Yes<br>Provide th<br>correspon<br>implemen<br>update re<br>format. | ar<br>iee Water Year<br>diding to this<br>itation<br>cord, YYYY |                                                                                                    |                                     |                                                    | 8                                              |                           |
| 16<br>17<br>18<br>19<br>20<br>21<br>22                |                                                                          |                                                                 |                                                                                                    |                                     |                                                    |                                                |                           |
| 23<br>24<br>25<br>26<br>27<br>28                      |                                                                          |                                                                 |                                                                                                    |                                     |                                                    |                                                |                           |
| 30<br>31<br>32<br>33<br>34<br>35                      |                                                                          |                                                                 | 9                                                                                                    |                                     |                                                    |                                                |                           |
| ReadM                                                 | Batch Import S                                                           | Field Descri                                                    | ptions +                                                                                                    | 1.4                                 | -                                                  |                                                |                           |

Figure 46. A screenshot of the Batch Import Spreadsheet for Implementation Updates. Grayed out fields on the spreadsheet are highlighted for Step 8. The "Field Descriptions" tab is highlighted for Step 9.

10. After the spreadsheet is completed, close the spreadsheet. Go back to the **PMA Implementation Updates – Batch Import** page. Upload the completed spreadsheet by clicking to upload or dragging the files into the upload box.

11. After you upload your spreadsheet, click the "Import Data" button.

| Instruct<br>Follow th<br>selected<br>Excel m<br>Projects | ions<br>to instructions below to import the PMA Implementation Updates Batch Import template. This process will batch import new implementation updates to existing PMAs in the<br>basin/subbasin. The implementation updates can be found in Section H on each PMA's page.<br>acros must be enabled on this spreadsheet for the batch upload process to work correctly. For instructions on enabling macros, please see Section 3.1.3 in the <u>SGMA Portal</u><br>and <u>Management Actions Module User Manual</u> provided on the <u>SGMA Portal Resources</u> webpage. For more assistance, please contact <u>GSPSubmittal@water.ca.gov</u> . |
|----------------------------------------------------------|----------------------------------------------------------------------------------------------------|
| Step 1.                                                  | Download the pre-filled PMA Implementation Updates Batch Import template. Make selections below to customize which PMAs will be included on the template.  Select the Basin for the import  All PMAs associated with the basin or subbasin  All PMAs that require an u, , of Updates = 0 for selected water year)  Download Excel Template                                                                                                    |
| Step 2.                                                  | Populate the PMA Implementation Updates Batch Import Excel template with all required information (see the ReadMe tab in the template for more information).                                                                                                    |
| Step 3.                                                  | Upload the populated PMA Implementation Updates Batch Import Excel template and click "Import<br>Click to upload<br>OR<br>drag files here                                                                                                    |

Figure 47. Screenshot of the "PMA Implementation Updates – Batch Import" page. The box to upload the completed spreadsheet is highlighted for Step 10. The "Import Data" button is highlighted for Step 11.

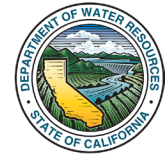

12. If you have errors on your uploaded spreadsheet, an "**Error(s)**" popup box will appear. This means that no Implementation Updates were imported. Fix the indicated errors on your spreadsheet and re-upload.

|                                          | Er                                                                           | ror(s)                                                                                                    |                                                                                     |
|------------------------------------------|------------------------------------------------------------------------------|----------------------------------------------------------------------------------------------------|-------------------------------------------------------------------------------------|
| Instruction<br>Follow the<br>selected by | ns<br>instructions below to import the P<br>asin/subbasin. The implementatio | port unsuccessful<br>Row 2                                                                                                    | ation updates to existing PMAs in the                                               |
| Excel mac<br>Projects ar                 | ros must be enabled on this spree<br>nd Management Actions Module L          | <ul> <li>The Water Year field is required.</li> <li>Row 3</li> <li>&gt; Water Year "XXX" is invalid.</li> <li>&gt; The Water Year field is required.</li> </ul> | see Section 3.1.3 in the <u>SGMA Portal</u><br>act <u>GSPSubmittal@water.ca.gov</u> |
| Step 1.                                  | Download the pre-filled PMA Imp                                              |                                                                                                    | be included on the template.                                                        |
|                                          | Select the Basin for the i                                                   |                                                                                                    | Close                                                                               |
|                                          | Select a basin / subbasin                                                    | ~                                                                                                    |                                                                                     |
|                                          | ○ All PMAs associated with th                                                | e basin or subbasin                                                                                                    | 12                                                                                  |
|                                          | ◯ All PMAs that require an up                                                | date (# of Updates = 0 for selected water year)                                                                                                    |                                                                                     |

Figure 48. A screenshot of the "Error(s)" popup box, indicating which rows in the uploaded spreadsheet contain errors.

13. If there are no errors on your spreadsheet, you will get a "Success" popup box indicating that your Implementation Updates have been uploaded successfully.

|   |                                    | CA                                                  | Departmen                              | t of Water Resources                                                                                                    | Welcome                      | 03/10/2<br>ut   🖸 <u>Feedback</u>   💄 <u>M</u> |                                                |        |
|---|------------------------------------|-----------------------------------------------------|----------------------------------------|----------------------------------------------------------------------------------------------------|------------------------------|------------------------------------------------|------------------------------------------------|--------|
|   | A Home                             | ≡gsa ≡                                              |                                        | Success                                                                                                    | ×                            | State Intervention                             | 13 File Transfer                               |        |
|   | Home / Al                          | ll Projects (Admin)                                 | / Implementatio                        | 1 PMA Implementation Update(s) imported.                                                                                                    |                              |                                                |                                                |        |
|   |                                    |                                                     | PM                                     |                                                                                                    | Ok                           | ort                                            |                                                | 200.00 |
|   | Instructi<br>Follow th<br>selected | ions<br>le instructions belov<br>basin/subbasin. Th | v to import the PI<br>e implementation | A Implementation Updates Batch Import temptate. This process will batch import new<br>updates can be found in Section H on each PMA's page.                               | / impleme                    | <b>13</b> existi                               | ng PMAs in the                                 |        |
| - | Excel ma<br>Projects               | acros must be enab<br>and Management A              | led on this spread<br>actions Module U | sheet for the batch upload process to work correctly. For instructions on enabling max<br>er Manual provided on the SGMA Portal Resources webpage. For more assistance, p | cros, please<br>please conta | sc                                             | he <u>SGMA Portal</u><br>I <u>ter.ca.gov</u> . |        |
|   | Step 1.                            | Download the pre                                    | e-filled PMA Imple                     | mentation Updates Batch Import template. Make selections below to customize which                                                                                         | n PMAs will                  | be included on the ter                         | nplate.                                        |        |
|   |                                    | Select the                                          | Basin for the in                       | iport                                                                                                    |                              |                                                |                                                | 1000   |

Figure 49. A screenshot of the "Success" popup box, indicating that the Implementation Updates were uploaded successfully.

14. After the batch import process is completed, you will be able to see the newly imported implementation updates in **Section H** of the respective PMAs.

| Contraction during | G Additional Documents      |   |          |              |                        |          | >         |    |
|--------------------|-----------------------------|---|----------|--------------|------------------------|----------|-----------|----|
|                    | H Implementation Updates    |   |          |              |                        | ·        | ~         |    |
|                    | + New Annual Update         |   |          |              | Search                 |          |           | 11 |
|                    | Water Year 🔶 Updates        | 0 | Status 🍦 | Updated By 🝦 | Submitted Date 🔻       | Files    | Action(s) | 14 |
|                    | 2025 Description of PMA     |   | Ongoing  | Reanna Ennis | 03/10/2025<br>05:28:32 | L.       | C • Î     |    |
|                    | Showing 1 to 1 of 1 entries |   |          |              |                        | Previous | 1 Next    |    |

Figure 50. A screenshot of Section H on a PMA's page, highlighting the newly imported Implementation Update for Step 14.

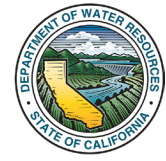

#### 5.2 Providing Implementation Updates via the Annual Reporting Module

The PMA Module page within the Annual Reporting Module was developed to allow GSAs to verify and add Implementation Updates to their PMAs as needed prior to submitting their Annual Report.

The User can navigate to the Annual Reporting Module through their GSP Dashboard. For more information about the Annual Reporting Module, see the <u>GSP Annual Reporting Module User Manual</u>.

1. While editing an Annual Report within the Annual Reporting Module, click **Section G - "PMA Module"** on the sidebar. You will be taken to the "**PMA Module**" section.

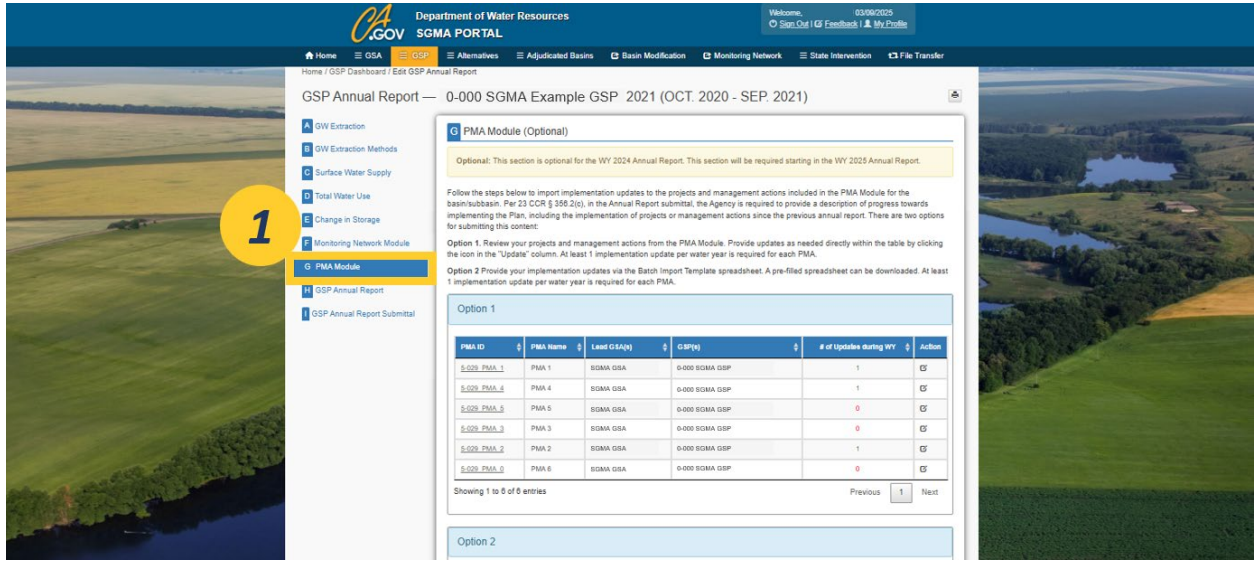

Figure 51. A screenshot of the Annual Reporting Module. Section G on the sidebar is highlighted for Step 1.

2. The table shows the PMAs within the basin. The "**# of Updates during WY**" column shows the number of Implementation Updates that have been provided for the water year (corresponding to the water year of the Annual Report). Note that the table does not show PMAs that have been previously removed/withdrawn.

| PMA ID 👙    | PMA Name 👙 | Lead GSA(a) 🔶 | G\$P(8) 🗧      | # of Updates during WY 🕴 | Action |
|-------------|------------|---------------|----------------|--------------------------|--------|
| 5-029 PMA 1 | PMA 1      | SGMA GSA      | 0-000 SGMA GSP | 1                        | Ø      |
| 5-029 PMA 4 | PMA 4      | SGMA GSA      | 0-000 SGMA GSP | 1                        | Ø      |
| 5-029 PMA 5 | PMA 5      | SGMA GSA      | 0-000 SGMA GSP | 0                        | Ø      |
| 5-029 PMA 3 | PMA 3      | SGMA GSA      | 0-000 SGMA GSP | 0                        | Ø      |
| 5-029 PMA 2 | PMA 2      | SGMA GSA      | 0-000 SGMA GSP | 1                        | Ø      |
| 5-029 PMA 0 | PMA 6      | SGMA GSA      | 0-000 SGMA GSP | 0                        | Ø      |

Figure 52. A screenshot of the table containing the PMAs within the basin. The "# of Updates during WY" column is highlighted for Step 2.

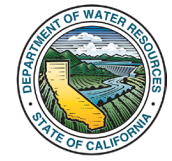

3. There are two options to provide Implementation Updates within the Annual Reporting Module.

**Option 1** allows Users to submit their Implementation Updates directly within the table. This option uses the same form described in <u>Section 5.1.1</u> to provide the implementation updates individually to each PMA. For instructions for using Option 1, go to <u>Section 5.2.1</u>.

**Option 2** allows Users to batch import their Implementation Updates to submit multiple updates to multiple PMAs simultaneously. For instructions on using Option 2, go to <u>Section 5.2.2</u>.

#### 5.2.1. Option 1 - Adding Individual Implementation Updates in the Annual Reporting Module

1. Navigate to "**Option 1**" within PMA Module section of the Annual Reporting Module. In the table, navigate to the desired PMA. Click the icon in the "**Action**" column.

| GW Extraction                                                                                                   | G PMA Module                                                                                                    | e (Optional)                                                                       |                                                                          |                                                                                                    |                             |                                            |                                   |
|----------------------------------------------------------------------------------------------------|----------------------------------------------------------------------------------------------------|------------------------------------------------------------------------------------|--------------------------------------------------------------------------|----------------------------------------------------------------------------------------------------|-----------------------------|--------------------------------------------|-----------------------------------|
| B GW Extraction Methods                                                                                         |                                                                                                    |                                                                                    |                                                                          |                                                                                                    |                             |                                            |                                   |
| C Surface Water Supply                                                                                          | Optional: this se                                                                                                    | ection is optional to                                                              | r the VVY 2024 Annual                                                    | Report. This section will be req                                                                                                    | uired starting              | g in the Vir 2025 Annual Re                | port.                             |
| D Total Water Use                                                                                               | Follow the steps bell                                                                                                    | low to import impler<br>23 CCR 6 356 2(c)                                          | mentation updates to t<br>), in the Annual Report                        | e projects and management a<br>submittal, the Agency is requir                                                                                                    | ctions includ               | ed in the PMA Module for the               | e<br>owards                       |
| E Change in Storage                                                                                             | implementing the Pla<br>for submitting this co                                                                                                    | lan, including the im<br>ontent:                                                   | plementation of project                                                  | ts or management actions sinc                                                                                                    | ce the previo               | us annual report. There are t              | two options                       |
| F Monitoring Network Module                                                                                     | Option 1. Review yo<br>the icon in the "Upda                                                                                                    | our projects and ma<br>ate" column. At leas                                        | anagement actions from<br>st 1 implementation up                         | n the PMA Module. Provide up<br>date per water year is required                                                                                                    | dates as nee<br>for each PM | ded directly within the table<br>A.        | by clicking                       |
| G PMA Module                                                                                                    | Ontion 2 Desuida un                                                                                                    | our implementation                                                                 | updates via the Batch                                                    | Import Template spreadsheet.                                                                                                    | A pre-filled s              | preadsheet can be downloa                  | ded. At least                     |
| Contraction of the second second second second second second second second second second second second second s | Option 2 Provide yo                                                                                                    | an unprennensensen                                                                 |                                                                          |                                                                                                    |                             |                                            |                                   |
| H GSP Annual Report                                                                                             | 1 implementation up                                                                                                    | odate per water yea                                                                | r is required for each F                                                 | PMA.                                                                                                    |                             |                                            |                                   |
| H GSP Annual Report                                                                                             | Option 2 Provide yo<br>1 implementation up<br>Option 1                                                                                                    | date per water yea                                                                 | r is required for each F                                                 | MA.                                                                                                    |                             |                                            |                                   |
| H GSP Annual Report                                                                                             | Option 2 Provide yo<br>1 implementation up<br>Option 1<br>PMAID                                                                                                    | ¢ PMA Name \$                                                                      | r is required for each f                                                 | \$ GSP(6)                                                                                                    | ÷                           | # of Updalee during WY                     | ¢ Action                          |
| H GSP Annual Report                                                                                             | Option 1<br>Option 1<br>Option 1<br><u>S-029 PMA 1</u>                                                                                                    | PMA Name      PMA 1                                                                | r is required for each F                                                 | * GSP(4)<br>0-000 SGMA GSP                                                                                                    | ÷                           | # of Updalee during WY                     | ¢ Action                          |
| H GSP Annual Report                                                                                             | Option 2 Provide yo           1 implementation up           Option 1           PMA ID           5:029 PMA 1           5:029 PMA 4                                             | PMA Name     PMA 1     PMA 4                                                       | Leed GSA(e)<br>SGMA GSA<br>SGMA GSA                                      |                                                                                                    | ¢                           | # of Updalee during WY                     | ¢ Action<br>C<br>C                |
| H GSP Annual Report                                                                                             | Option 2 Provide yo           1 implementation up           Option 1           PMA ID           5-029 PMA 1           5-029 PMA 4           5-029 PMA 5                       | PMA Name     PMA 1     PMA 4     PMA 5                                             | Leed GSA(e)<br>SGMA GSA<br>SGMA GSA<br>SGMA GSA                          |                                                                                                    | \$                          | # of Updales during WY<br>1<br>1<br>0      | + Action<br>C<br>C<br>C           |
| H GSP Annual Report                                                                                             | Option 2 Provide yr           1 implementation up           Option 1           PMA ID           5:039 PMA 1           5:039 PMA 4           5:039 PMA 5           5:039 PMA 3 | Adate per water yea     PMA Name     PMA 1     PMA 4     PMA 5     PMA 3           | Leed CSA(s)<br>SGMA GSA<br>SGMA GSA<br>SGMA GSA<br>SGMA GSA<br>SGMA GSA  | CSP(e)     COU SGMA GSP     C-000 SGMA GSP     C-000 SGMA GSP     C-000 SGMA GSP     C-000 SGMA GSP     C-000 SGMA GSP                                                                                         | ÷                           | # of Updalse during WY<br>1<br>1<br>0<br>0 | Action<br>C<br>C<br>C<br>C        |
| H GSP Annual Report                                                                                             | Option 2 Provide yr           1 implementation up           Option 1           PMA ID           5-029 PMA 1           5-029 PMA 4           5-029 PMA 3           5-029 PMA 2 | Adate per water yea     PMA Name     PMA 1     PMA 4     PMA 5     PMA 3     PMA 2 | Leed G\$A(e)<br>SGMA GSA<br>SGMA GSA<br>SGMA GSA<br>SGMA GSA<br>SGMA GSA | GSP(e)           0.000 SGMA GSP           0.000 SGMA GSP           0.000 SGMA GSP           0.000 SGMA GSP           0.000 SGMA GSP           0.000 SGMA GSP           0.000 SGMA GSP           0.000 SGMA GSP | +                           | # of Update during WY                      | + Action<br>C<br>C<br>C<br>C<br>C |

Figure 53. A screenshot showing the table in Option 1. The icon in the "Action" column is highlighted for Step 1.

2. The Implementation Updates form will pop up. Fill out the required information.

For more information about the fields and the required information on this form, see <u>Section 5.1.1</u>, starting at **Step 4**.

|                                                                                                    | A                                                          |                                                     | Wikinger Rogers Frei                            | - nt/102024      |                                                                                                    |                                                                                                    |
|----------------------------------------------------------------------------------------------------|------------------------------------------------------------|-----------------------------------------------------|-------------------------------------------------|------------------|----------------------------------------------------------------------------------------------------|----------------------------------------------------------------------------------------------------|
|                                                                                                    | Implementation Updates                                     |                                                     |                                                 | х                |                                                                                                    |                                                                                                    |
| ê He                                                                                                    |                                                            |                                                     |                                                 | Sec.             |                                                                                                    |                                                                                                    |
| Home                                                                                                    | 1. Implementation Date                                     | 2. Water Year                                       | • 3. Status                                     |                  |                                                                                                    |                                                                                                    |
| 000                                                                                                    | MMODIYYYY                                                  | 2021                                                | Select an option                                | ~                |                                                                                                    |                                                                                                    |
| Contraction of the second second seco |                                                            |                                                     |                                                 |                  |                                                                                                    |                                                                                                    |
|                                                                                                    | 4. Describe the project or management<br>characters: 4000) | ent action's progress towards implementing the      | plan since the previous annual report (23 CCR § | 356.2(c)). (Max. | investigation discrete (1)                                                                                                    | other Distances in which the rest of the local distances in the local distances in the loca |
| B 01                                                                                                    | Enter the description here                                 |                                                     |                                                 |                  | and the second second se                                                                                                    |                                                                                                    |
|                                                                                                    |                                                            |                                                     |                                                 |                  | And the second second                                                                                                    |                                                                                                    |
|                                                                                                    |                                                            |                                                     |                                                 |                  | Contraction of the local division of the local division of the loc |                                                                                                    |
|                                                                                                    | 1                                                          |                                                     |                                                 |                  |                                                                                                    |                                                                                                    |
|                                                                                                    |                                                            |                                                     |                                                 | ins.             | the second second second second second second second second second second second second second second second se                                                                                                    |                                                                                                    |
|                                                                                                    |                                                            |                                                     |                                                 | 10               | Contraction of the local division of the local division of the loc | and the second second                                                                                                    |
|                                                                                                    |                                                            |                                                     |                                                 |                  | A DECEMBER OF STREET                                                                                                    |                                                                                                    |
|                                                                                                    | 5.Document Description. (Max. Charact                      | ters: 2000)                                         |                                                 | test.            | Real Property and the second                                                                                                    |                                                                                                    |
| H 6s                                                                                                    | Enter the document description here                        |                                                     |                                                 |                  |                                                                                                    |                                                                                                    |
|                                                                                                    |                                                            |                                                     |                                                 |                  | The second second second second second second second second second second second second second second second s                                                                                                    |                                                                                                    |
|                                                                                                    | The American State of State of                             | and Water a second as done from a day has been      |                                                 |                  | A State of the second second s |                                                                                                    |
|                                                                                                    | File Attaciment(s) - marapre mes an                        | ower, (click to spinal or orag nes to the box below |                                                 |                  | Contract of the second                                                                                                    |                                                                                                    |
|                                                                                                    |                                                            |                                                     |                                                 |                  |                                                                                                    |                                                                                                    |
|                                                                                                    |                                                            | Click to upload                                     |                                                 |                  |                                                                                                    |                                                                                                    |
|                                                                                                    |                                                            | drag files here                                     |                                                 |                  |                                                                                                    |                                                                                                    |
|                                                                                                    |                                                            |                                                     |                                                 |                  |                                                                                                    |                                                                                                    |
|                                                                                                    | R                                                          |                                                     |                                                 | ·····            |                                                                                                    |                                                                                                    |
|                                                                                                    |                                                            |                                                     |                                                 |                  | A DESCRIPTION OF THE OWNER OF THE OWNER OWNER OF THE OWNER OF THE OWNER OWNER OF THE OWNER OF THE OWNER OF THE OWNER OF THE OWNER OF THE OWNER OF THE OWNER OF THE OWNER OF THE OWNER OF THE OWNER OF THE OWNER OF THE OWNER OWNER OF THE OWNER OWNER OWNER OWNER OWNER OWNER OWNER OWNER OWNER OWNER OWNER OWNER OWNER OWNER OWNER OWNER OWNER OWNER OWNER OWNER OWNER OWNER OWNER OWNER OWNER OWNER OWNER OWNER OWNER OWNER OWNER OWNER OWNER OWNE OWNER OWNER OWNER OWNER OWNER OWNER OWNER OWNER OWNER OWNER OWNER OWNER OWNER OWNER OWNER OWNER OWNER OWNER OWNER OWNER OWNE                                                                                                    |                                                                                                    |
|                                                                                                    | <ul> <li>Required Field(s)</li> </ul>                      |                                                     |                                                 | 2                |                                                                                                    |                                                                                                    |
| and the second second s |                                                            |                                                     |                                                 | Cance            | Statistics of the local division of the local division of the loca |                                                                                                    |
|                                                                                                    |                                                            |                                                     |                                                 |                  |                                                                                                    |                                                                                                    |
|                                                                                                    |                                                            |                                                     |                                                 |                  | And a state of the state of the |                                                                                                    |

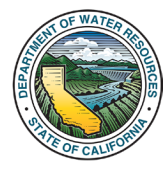

Figure 54. A screenshot of the Implementation Updates form. The fields are highlighted for Step 2.

3. Once you have completed the form with the required information, click "Save".

|                          | <u></u>                                                                                                    | All the Branchistory of the Branchistory of th | Wellowse Reserve Finited P                         | 1402025         |  |
|--------------------------|----------------------------------------------------------------------------------------------------|----------------------------------------------------------------------------------------------------|----------------------------------------------------|-----------------|--|
|                          | Implementation Updates                                                                                          |                                                                                                    |                                                    | ×               |  |
| <b>A</b> 1               | ton<br>1. Implementation Date                                                                                   | • 2. Water Year                                                                                                    | • 3. Status                                        | ler.            |  |
| Hom                      | MM/DD/YYYY                                                                                                    | 2021                                                                                                    | Select an option                                   | ~               |  |
| GS                       | SP                                                                                                    |                                                                                                    |                                                    |                 |  |
|                          | 4. Describe the project or manager<br>characters: 4000)                                                         | nent action's progress towards implementing the                                                                                                    | plan since the previous annual report (23 CCR § 35 | 8.2(c)). (Max.  |  |
|                          | Enter the description here                                                                                      |                                                                                                    |                                                    |                 |  |
|                          | Sort                                                                                                    |                                                                                                    |                                                    |                 |  |
|                          | ota                                                                                                    |                                                                                                    |                                                    |                 |  |
|                          | Dia                                                                                                    |                                                                                                    |                                                    | ns and a second |  |
|                          | ton.                                                                                                    |                                                                                                    |                                                    | in the state    |  |
|                          |                                                                                                    |                                                                                                    |                                                    |                 |  |
|                          | 5.Document Description. (Max. Chara                                                                             | cters: 2000)                                                                                                    |                                                    | ast             |  |
|                          | Enter the document description here                                                                             |                                                                                                    |                                                    |                 |  |
|                          | SP                                                                                                    |                                                                                                    |                                                    |                 |  |
| and the second second    | File Attachment(s) - multiple files a                                                                           | illowed. (Click to upload or drag files to the box below                                                                                                    | 0                                                  |                 |  |
|                          |                                                                                                    |                                                                                                    |                                                    |                 |  |
|                          |                                                                                                    | Click to upload<br>OR                                                                                                    |                                                    |                 |  |
|                          |                                                                                                    | drag files here                                                                                                    |                                                    |                 |  |
|                          |                                                                                                    |                                                                                                    |                                                    | 2               |  |
|                          |                                                                                                    |                                                                                                    |                                                    | 5               |  |
| ale all still the second |                                                                                                    |                                                                                                    |                                                    |                 |  |
|                          | <ul> <li>Required Field(s)</li> </ul>                                                                           |                                                                                                    | s                                                  | Cances          |  |
|                          | the second second second second second second second second second second second second second second second se |                                                                                                    |                                                    |                 |  |

Figure 55. A screenshot of the Implementation Updates form. The "Save" button is highlighted for Step 3.

4. After the update saves, this Implementation Update will be reflected in the table's "**# of Updates** during WY" column.

| GW Extraction Methods                            |                                                                                                    |                                                                                   |                                                                                                    |                      |                                                                                                  |                                   |                                                  |                            |
|--------------------------------------------------|----------------------------------------------------------------------------------------------------|-----------------------------------------------------------------------------------|----------------------------------------------------------------------------------------------------|----------------------|--------------------------------------------------------------------------------------------------|-----------------------------------|--------------------------------------------------|----------------------------|
| Surface Water Supply                             | Optional: This se                                                                                                    | ction is optional                                                                 | for the WY 2024 Anr                                                                                                    | nual Rep             | port. This section will be re                                                                    | quired starting                   | g in the WY 2025 Annua                           | I Report.                  |
| Total Water Use                                  | Follow the steps bel<br>basin/subbasin. Per                                                                                              | ow to import imp<br>23 CCR § 356.2                                                | lementation updates<br>(c), in the Annual Re                                                                                                    | to the p             | projects and management<br>bmittal, the Agency is requ                                           | actions includ<br>ired to provide | ed in the PMA Module for a description of progre | or the<br>ss towards       |
| Change in Storage                                | implementing the Pl                                                                                                    | an, including the<br>ontent:                                                      | implementation of p                                                                                                    | rojects o            | or management actions sir                                                                        | nce the previo                    | us annual report. There                          | are two options            |
| Monitoring Network Module                        | Option 1. Review yo                                                                                                    | our projects and                                                                  | management actions                                                                                                    | from th              | ne PMA Module. Provide u                                                                         | pdates as nee                     | eded directly within the t                       | able by clicking           |
| PMA Module                                       | the icon in the "Upda<br>Option 2 Provide vo                                                                                             | ate" column. At le                                                                | east 1 implementatio                                                                                                    | n update<br>atch Imr | e per water year is require                                                                      | d for each PM                     | IA.<br>preadsheet can be dow                     | nioaded At least           |
|                                                  |                                                                                                    |                                                                                   |                                                                                                    |                      | 1                                                                                                |                                   |                                                  |                            |
| GSP Annual Report                                | 1 implementation up                                                                                                    | date per water y                                                                  | ear is required for ea                                                                                                    | ICH PINA             |                                                                                                  |                                   |                                                  |                            |
| GSP Annual Report                                | 1 implementation up<br>Option 1                                                                                                    | date per water y                                                                  | ear is required for ea                                                                                                    | son Piwa             |                                                                                                  |                                   |                                                  |                            |
| GSP Annual Report<br>GSP Annual Report Submittal | 1 implementation up<br>Option 1                                                                                                    | date per water y                                                                  | ear is required for ea                                                                                                    | ion PiviA            | •                                                                                                |                                   |                                                  |                            |
| GSP Annual Report<br>GSP Annual Report Submittal | 1 implementation up<br>Option 1<br>PMAID                                                                                                 | PMA Name                                                                          | tear is required for each of the second second s | ¢                    | GSP(1)                                                                                           | ŧ                                 | # of Updates during                              | Action                     |
| GSP Annual Report                                | 1 implementation up<br>Option 1<br>PMA ID<br>5-029 PMA 1                                                                                 | PMA Name     PMA 1                                                                | Lead GSA(e)     SGMA GSA                                                                                                    | ¢                    | GSP(0)<br>0-000 SGMA GSP                                                                         | ¢                                 | # of Updates during                              | Action                     |
| GSP Annual Report                                | 1 implementation up<br>Option 1<br><u>5-029 PMA 1</u><br><u>5-029 PMA 4</u>                                                              | PMA Name     PMA 1     PMA 4                                                      | Lead GSA(a)     SGMA GSA     SGMA GSA                                                                                                    | ¢                    | GSP(s)<br>0-000 SGMA GSP<br>0-000 SGMA GSP                                                       | ¢                                 | # of Updales during                              | Action                     |
| GSP Annual Report                                | 1 implementation up<br>Option 1<br><u>PMA ID</u><br><u>5:029 PMA 1</u><br><u>5:029 PMA 4</u><br><u>5:029 PMA 5</u>                       | PMA Name     PMA 1     PMA 4     PMA 5                                            | Leed GSA(e)     SGMA GSA     SGMA GSA     SGMA GSA                                                                                                    | ¢                    | G3P(e)<br>0-000 SGMA GSP<br>0-000 SGMA GSP<br>0-000 SGMA GSP                                     | ¢                                 | # of Updales during<br>1<br>1                    | Action<br>G                |
| GSP Annual Report                                | 1 implementation up<br>Option 1<br><u>PMA ID</u><br><u>5 029 PMA 1</u><br><u>5 029 PMA 4</u><br><u>5 029 PMA 5</u><br><u>5 029 PMA 3</u> | Alter per water y     PMA Name     PMA 1     PMA 1     PMA 4     PMA 5     PMA 3  | Lead GSA(a)     SGMA GSA     SGMA GSA     SGMA GSA     SGMA GSA     SGMA GSA                                                                                                    | ¢                    | G3P(0)<br>0-000 SGMA GSP<br>0-000 SGMA GSP<br>0-000 SGMA GSP<br>0-000 SGMA GSP                   | ¢                                 | # of Updales during<br>1<br>1<br>1<br>0          | Action<br>C<br>C           |
| GSP Annual Report                                | 1 implementation up<br>Option 1<br><u>5029 PMA 1</u><br><u>5029 PMA 4</u><br><u>5029 PMA 5</u><br><u>5029 PMA 3</u><br><u>5029 PMA 2</u> | PMA Name     PMA Name     PMA 1     PMA 1     PMA 4     PMA 5     PMA 3     PMA 2 | Lead GSA(e)     SGMA GSA     SGMA GSA     SGMA GSA     SGMA GSA     SGMA GSA     SGMA GSA                                                                                                    | ¢                    | GSP(e)<br>0-000 SGMA GSP<br>0-000 SGMA GSP<br>0-000 SGMA GSP<br>0-000 SGMA GSP<br>0-000 SGMA GSP | \$                                | # of Updalee during<br>1<br>1<br>1<br>0<br>1     | Action<br>C<br>C<br>C<br>C |

Figure 56. A screenshot showing the table in Option 1. An entry in the "# of Updates during WY" column showing a "1" is highlighted for Step 4. This indicates that the Implementation Update has been submitted.

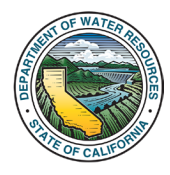

5. After you submit an update through this table, you can view the update on the PMA's page. You can navigate to the page by clicking the **hyperlink** in the "**PMA ID**" column. The PMA's page will open in a new tab.

| GW Extraction Methods                            |                                                                        |                                                         |                                                                                                    |                                                                                                    |                                                       |                                                                                         |                                                                                                    |
|--------------------------------------------------|------------------------------------------------------------------------|---------------------------------------------------------|----------------------------------------------------------------------------------------------------|----------------------------------------------------------------------------------------------------|-------------------------------------------------------|-----------------------------------------------------------------------------------------|----------------------------------------------------------------------------------------------------|
| Surface Water Supply                             | Optional: This sec                                                     | ction is optional                                       | for the WY 2024 Annu                                                                                                    | ual Report. This section will be re                                                                                                    | equired starting                                      | g in the WY 2025 Annual Re                                                              | eport.                                                                                                    |
| Total Water Use<br>Change in Storage             | Follow the steps belo<br>basin/subbasin. Per 2<br>implementing the Pla | ow to import imp<br>23 CCR § 356.2<br>an, including the | elementation updates to<br>2(c), in the Annual Rep<br>implementation of pro                                                         | o the projects and management<br>ort submittal, the Agency is requ<br>ojects or management actions si                                                                                                    | actions includ<br>uired to provide<br>nce the previor | ed in the PMA Module for the a description of progress t<br>us annual report. There are | he<br>towards<br>two options                                                                                                    |
| Monitoring Network Module                        | for submitting this con                                                | intent:                                                 | management actions f                                                                                                    | from the PMA Module, Provide I                                                                                                    | indates as nee                                        | ded directly within the table                                                           | a by elicking                                                                                                    |
| Information of the second second                 | the icon in the "Updat                                                 | ite" column. At le                                      | east 1 implementation                                                                                                    | update per water year is require                                                                                                    | d for each PM                                         | A.                                                                                      | a by choicing                                                                                                    |
| PMA Module                                       | Option 2 Provide you                                                   | ur implementatio                                        | on updates via the Bat                                                                                                    | ch Import Template spreadshee                                                                                                    | t. A pre-filled s                                     | preadsheet can be downloa                                                               | aded. At least                                                                                                    |
| COD Annual Decent                                | 1 implementation upd                                                   | date per water y                                        | year is required for eac                                                                                                    | h PMA.                                                                                                    |                                                       |                                                                                         |                                                                                                    |
| GSP Annual Report                                |                                                                        |                                                         |                                                                                                    |                                                                                                    |                                                       |                                                                                         |                                                                                                    |
| GSP Annual Report                                | Ontion 1                                                               |                                                         |                                                                                                    |                                                                                                    |                                                       |                                                                                         |                                                                                                    |
| GSP Annual Report<br>GSP Annual Report Submittal | Option 1                                                               |                                                         |                                                                                                    |                                                                                                    |                                                       |                                                                                         |                                                                                                    |
| GSP Annual Report Submittal                      | Option 1                                                               |                                                         |                                                                                                    |                                                                                                    |                                                       |                                                                                         |                                                                                                    |
| GSP Annual Report Submittal                      | Option 1                                                               | PMA Nome                                                | + Lead GSA(a)                                                                                                    | 4 GSP(8)                                                                                                    | ¢                                                     | # of Updates during WY                                                                  | \$ Action                                                                                                    |
| GSP Annual Report Submittal                      | Option 1<br>PMA ID #<br>5-029 PMA 1                                    | <b>E</b>                                                | Lead GSA(1)           SGMA GSA                                                                                                    | GSP(s)<br>0-000 SGMA GSP                                                                                                    | ¢                                                     | # of Updates during WY                                                                  | + Action                                                                                                    |
| GSP Annual Report Submittal                      | Option 1                                                               | 5                                                       | Lead GSA(s)     SGMA GSA     SGMA GSA                                                                                               | \$ G\$P(e)           0-000 SGMA GSP           0-000 SGMA GSP                                                                                                    | ¢                                                     | # of Updalee during WY<br>1<br>1                                                        | + Action<br>C                                                                                                    |
| GSP Annual Report Submittal                      | Option 1                                                               | 5                                                       | Lead GSA(s)         SGMA GSA           SGMA GSA         SGMA GSA           SGMA GSA         SGMA GSA                                | C3P(e)           0-000 SGMA GSP           0-000 SGMA GSP           0-000 SGMA GSP                                                                                                    | ¢                                                     | # of Updatee during WY<br>1<br>1<br>1                                                   | + Action<br>C<br>C<br>C<br>C                                                                                                    |
| GSP Annual Report Submittal                      | Option 1                                                               | Phase some<br>5<br>Phase<br>Phase                       | Lead GSA(e)      SGMA GSA      SGMA GSA      SGMA GSA      SGMA GSA      SGMA GSA                                                   | CSP(n)           0-000 SGMA GSP           0-000 SGMA GSP           0-000 SGMA GSP           0-000 SGMA GSP           0-000 SGMA GSP           0-000 SGMA GSP                                                                                                    | ¢                                                     | # of Updates during WY<br>1<br>1<br>1<br>0                                              | Action       C'       C'       C'       C'       C'       C'                                                                                                    |
| GSP Annual Report Submittal                      | Option 1                                                               | Рил. 1000<br>5<br>Рил. 3<br>РИЛ. 2                      | Lead GSA(e)       SGMA GSA       SGMA GSA       SGMA GSA       SGMA GSA       SGMA GSA       SGMA GSA       SGMA GSA       SGMA GSA | CSP(s)           0-000 SGMA GSP           0-000 SGMA GSP           0-000 SGMA GSP           0-000 SGMA GSP           0-000 SGMA GSP           0-000 SGMA GSP           0-000 SGMA GSP           0-000 SGMA GSP                                                   | \$                                                    | # of Updates during WY 1 1 1 1 0 1 1                                                    | Action       C       C       C       C       C       C       C       C       C       C       C       C       C                                                                                                    |
| GSP Annual Report Submittal                      | Option 1                                                               | Рил зоно<br>5<br>Рил 3<br>РИЛ 2<br>РИЛ 6                | Lead GSA(a)     SGMA GSA     SGMA GSA     SGMA GSA     SGMA GSA     SGMA GSA     SGMA GSA     SGMA GSA     SGMA GSA                 | CSP(e)           0-000 SGMA GSP           0-000 SGMA GSP           0-000 SGMA GSP           0-000 SGMA GSP           0-000 SGMA GSP           0-000 SGMA GSP           0-000 SGMA GSP           0-000 SGMA GSP           0-000 SGMA GSP           0-000 SGMA GSP | \$                                                    | # of Updates during WY                                                                  | Action           ©           0           0           0           0           0           0           0           0           0           0           0           0           0           0           0           0           0           0           0 |

Figure 57. A screenshot showing the table in Option 1. A hyperlink is highlighted for Step 5 in the "PMA ID" column.

6. Navigate to **Section H** of the PMA page. The Implementation Update that was just submitted through the Annual Reporting Module will be viewable and editable within this section.

|                 |                                                                                    |              |              |                        |       | *     |
|-----------------|------------------------------------------------------------------------------------|--------------|--------------|------------------------|-------|-------|
| G Addition      | al Documents                                                                       |              |              |                        |       | >     |
| H Implem        | entation Updates                                                                   |              |              |                        |       | ~     |
| + New Implement | ation Update                                                                       |              |              | Search:                |       |       |
| Water Year      | Updates                                                                            |              | Updated By 👙 | Submitted Date 🚽       | Files |       |
| 2021            | [Example] Construction began for the PMA                                           | Construction | Reanna Ennis | 03/10/2025<br>12:28:28 |       | C © Î |
| 2020            | [Example] Permits are being secured for the PMA                                    | Planning     | Reanna Ennis | 03/10/2025<br>12:28:13 |       | Col   |
| 2019            | [Example] The PMA is conceptual and will be implemented when funding is<br>secured | Conceptual   | Reanna Ennis | 03/10/2025<br>12:27:57 | h.    | 601   |
| L               |                                                                                    |              |              |                        |       |       |

Figure 58. A screenshot showing Section H of a PMA page. The Implementation Update submitted through the Annual Reporting Module is highlighted for Step 6.

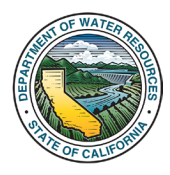

# 5.2.2. Option 2 – Batch Importing Implementation Updates in the Annual Reporting Module

1. Navigate to "**Option 2**" within PMA Module section of the Annual Reporting Module.

Select an option for downloading the batch update spreadsheet. The downloaded spreadsheets are partially **pre-populated** with information from the PMAs in the basin/subbasin. The selection that the User makes will determine which PMAs are included on the spreadsheet. Make a selection between the following options:

The first option, "All PMAs associated with the basin or subbasin", will download a spreadsheet prepopulated with all PMAs associated with the selected basin/subbasin.

The second option, "All PMAs that require an update (# of Updates = 0)", will download a pre-populated spreadsheet with PMAs from the basin/subbasin that do not currently have an associated Implementation Update for the Annual Report's water year. Please note that you can still utilize the "# of Updates during WY" column in the table in "Option 1" to verify the number of updates that each PMA has. If this option is selected, then the only PMAs that are pre-populated within the spreadsheet are the PMAs that have "0" updates in the "# of Updates during WY" column.

|                | GSP Annual Report Submittal | Option 1                                 |                                                                                 |                                                                                     |                                                                                                    |                            |          | and the second        | CONTRACTOR AND |
|----------------|-----------------------------|------------------------------------------|---------------------------------------------------------------------------------|-------------------------------------------------------------------------------------|----------------------------------------------------------------------------------------------------|----------------------------|----------|-----------------------|----------------|
|                |                             | PMA ID                                   | ¢ PMA Name                                                                      | Lead G SA(8)                                                                        | \$ G.SP(*)                                                                                                    | \$ of Updates during Wi    | ¢ Action |                       |                |
|                |                             | 5-029 PMA 1                              | PMA 1                                                                           | SGMA GSA                                                                            | 0-000 SGMA GSP                                                                                                    | 1                          | G        | 210000000000          | - LOCALDAN     |
|                |                             | 5-029 PMA 4                              | PMA 4                                                                           | SGMA GSA                                                                            | 0-000 SGMA GSP                                                                                                    | 3                          | Q        |                       |                |
|                |                             | 5-029 PMA 5                              | PMA 5                                                                           | SGMA GSA                                                                            | 0-000 SGMA GSP                                                                                                    | 0                          | Q        |                       |                |
|                |                             | 5-029 PMA 3                              | PMA 3                                                                           | SGMA GSA                                                                            | 0-000 SGMA GSP                                                                                                    | 0                          | G        |                       |                |
|                |                             | 5-029 PMA_2                              | PMA 2                                                                           | SGMA GSA                                                                            | 0-000 SGMA GSP                                                                                                    | 1                          | G        | P- + California       | No. an         |
|                |                             | 5-029 PMA 0                              | PMA 6                                                                           | SGMA GSA                                                                            | 0-000 SGMA GSP                                                                                                    | 0                          | ß        | And the second second |                |
|                |                             | Option 2<br>Step 1. Make a se            | lection to populate the e<br>PMAs associated with th<br>PMAs that require an up | xxel template. Then, selec<br>he basin or subbasin. ♥<br>date (# of Updates = 0). ♥ | 1                                                                                                    | winkcad Excel Template     | 2        |                       |                |
| and the second |                             | Step 2. Populate t<br>Step 3. Upload the | ne PMA Implementation                                                           | Updates Batch Import Templ<br>nentation Updates Batch Impo                          | ate with the required information of the required information of the required information of the required in the required in t | in.<br>mport Data" button. |          |                       |                |
|                |                             |                                          |                                                                                 | Click to u<br>OR<br>drag file:                                                      | upload<br>s here                                                                                                    |                            |          |                       |                |
| - CARLAND      |                             | Import<br>Step 4. After succe            | essfully uploading the sp                                                       | readsheet, the "# of Updates                                                        | during WY" column in the Opt                                                                                                    | on 1 table will populate.  | i        |                       |                |

2. Once you have made your selection, click "Download Excel Template".

Figure 59. A screenshot of the PMA Module page within the Annual Reporting Module. The page is scrolled down to "Option 2". The spreadsheet download options are highlighted for Step 1. The "Download Excel Template" button is highlighted for Step 2.

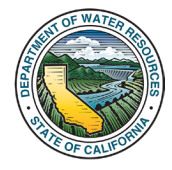

#### SGMA Portal Projects and Management Actions Module User Manual

3. For instructions and information about using the downloaded batch import spreadsheet, **follow Steps 5 through 9** in <u>Section 5.1.2</u>. Ensure that macros are enabled so that the spreadsheet can be uploaded correctly (See <u>Section 3.1.3</u> for instructions on enabling macros).

Come back to this step once you have completed filling out the batch import template.

4. Once you have completed the batch import spreadsheet, make sure to **close the spreadsheet**. Return back to the **Annual Reporting Module's PMA Module section**.

5. Drag and drop or click to upload the completed spreadsheet in the designated upload box.

6. Click "Import".

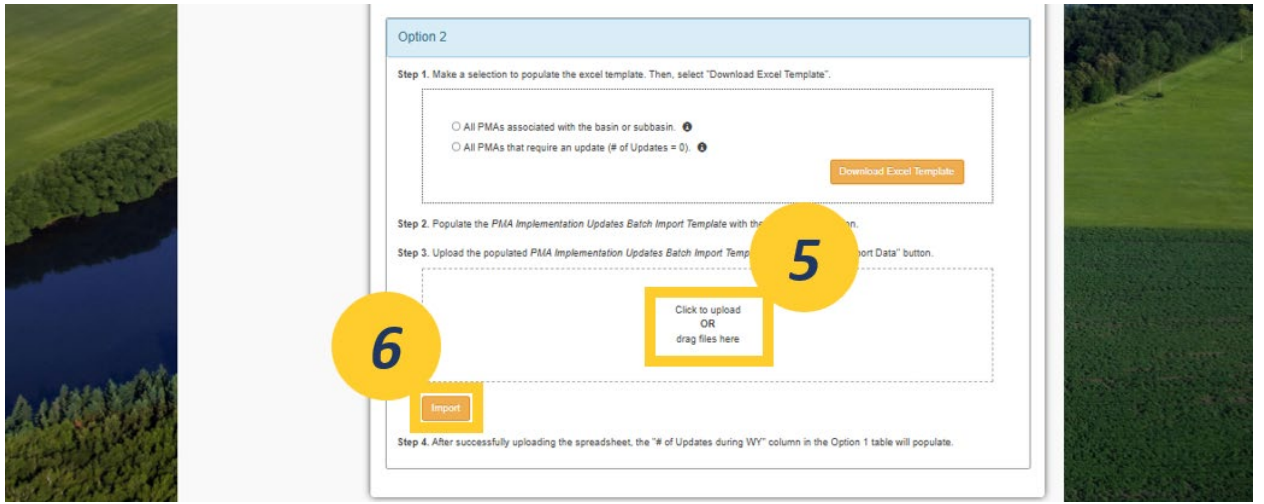

Figure 60. A screenshot of "Option 2" in the Annual Reporting Module's PMA Module Section. The designated upload box is highlighted for Step 5. The "Import" button is highlighted for Step 6.

6. If you have errors on your uploaded spreadsheet, an "**Error(s)**" popup box will appear. This means that no Implementation Updates were imported. Fix the indicated errors on your spreadsheet and reupload the corrected spreadsheet.

| 1  | Plan + CMA                                                                                                    | Rasin Central Management VAI | I FY (Central | R   | 0                                            | G    |
|----|----------------------------------------------------------------------------------------------------|------------------------------|---------------|-----|----------------------------------------------|------|
|    | Error(s)                                                                                                    |                              | ×             | VER | 0                                            | G    |
|    | Import unsuccessful<br>Row 2                                                                                         |                              |               |     |                                              |      |
|    | <ul> <li>&gt; The Water Year field is required.</li> <li>Row 3</li> <li>&gt; Water Year "XYY" is invalid.</li> </ul> |                              |               | VER | 0                                            | G    |
|    | > The Water Year field is required.                                                                                  |                              |               | VER | 0                                            | G    |
|    |                                                                                                    |                              | Close         |     | 0                                            | G    |
|    | CMM                                                                                                    | Area GSA Mai                 | nagement Area | 6   | <u>)                                    </u> |      |
| Sh | owing 1 to 25 of 41 entries                                                                                          |                              |               |     | ious 1 2                                     | Next |

*Figure 61. A screenshot of the "Error(s)" popup box, indicating which rows in the uploaded spreadsheet contain errors.* 

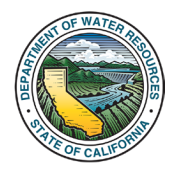

7. If there are no errors on your spreadsheet, you will get a "**Success**" popup box indicating that your Implementation Updates have been uploaded successfully.

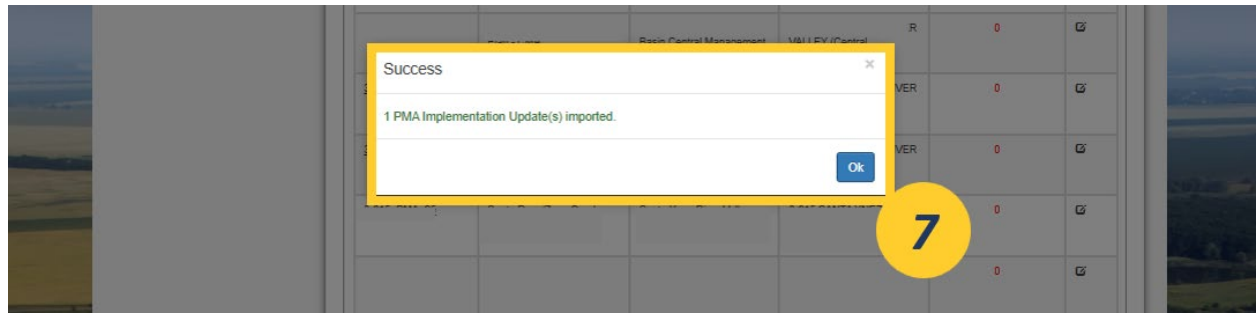

Figure 62. A screenshot of the "Success" popup box, indicating that the Implementation Updates were uploaded successfully.

8. After successfully uploading the Implementation Updates, the number of Implementation Updates will automatically update in the "**# of Updates during WY**" column in the table in **Option 1**.

If you do not see the correct number of updates after successfully submitting a batch import spreadsheet, manually reload the page.

|       | GW Extraction     GW Extraction Methods     GI Surface Water Supply        | G PMA Module<br>Optional: This sect                                                                                                    |                                                                                                    |                                                                                                    |                                                                                                    |                                                                                                    |                                                    |  |
|-------|----------------------------------------------------------------------------|----------------------------------------------------------------------------------------------------|----------------------------------------------------------------------------------------------------|----------------------------------------------------------------------------------------------------|----------------------------------------------------------------------------------------------------|----------------------------------------------------------------------------------------------------|----------------------------------------------------|--|
|       | D Total Water Use Change in Storage Monitoring Network Module G PMA Module | Follow the steps below<br>basin/subbasin. Per 2<br>implementing the Plar<br>for submitting this con<br>Option 1. Review you<br>the icon in the "Updat<br>Option 2 Provide you | v to import implementation<br>3 CCR § 356.2(c), in the A<br>h, including the implement<br>tent:<br>r projects and manageme<br>e <sup>®</sup> column. At least 1 imple<br>r implementation updates | n updates to the projects a<br>Annual Report submittal, th<br>ation of projects or manage<br>ent actions from the PMA M<br>ementation update per wate<br>via the Batch Import Temp<br>ind for each BMA | nd management actions include<br>e Agency is required to provide<br>ement actions since the previou<br>odule. Provide updates as need<br>er year is required for each PMA<br>late spreadsheet. A pre-filled sp | d in the PMA Module for the<br>a description of progress tor<br>s annual report. There are to<br>led directly within the table I<br>c<br>readsheet can be download | wards<br>wo options<br>by clicking<br>ed. At least |  |
|       | H GSP Annual Report                                                        | Option 1                                                                                                    | ate per water year is requ                                                                                                    | red for each PMA.                                                                                                    |                                                                                                    |                                                                                                    |                                                    |  |
|       |                                                                            | PMA ID<br>5-029 PMA 0                                                                                                    | <ul> <li>PMA Name</li> <li>PMA 6</li> </ul>                                                                                                    | \$         Lead G \$A(a)           'BGMA GBA                                                                                                    | \$ GSP(0)           0-000 SGMA GSP                                                                                                    | 🔹 # of Updates during V                                                                                                    | 8                                                  |  |
|       |                                                                            | 5-029 PMA 1<br>5-029 PMA 2                                                                                                    | PMA 1<br>PMA 2                                                                                                    | SGMA GSA                                                                                                    | 0-000 SGMA GSP                                                                                                    | 1                                                                                                    | G                                                  |  |
| - AND |                                                                            | 5-029 PMA 3                                                                                                    | PMA 3                                                                                                    | SGMA GSA                                                                                                    | 0-000 SGMA GSP                                                                                                    | *                                                                                                    | G                                                  |  |
|       |                                                                            | 5-029 PMA 5                                                                                                    | PMA.5                                                                                                    | SGMA GSA                                                                                                    | 0-000 SGMA GSP                                                                                                    | 1                                                                                                    | G                                                  |  |
|       |                                                                            | Showing 1 to 8 of 8                                                                                                    | entries                                                                                                    |                                                                                                    |                                                                                                    | Previous 1                                                                                                    | Next                                               |  |

Figure 63. A screenshot of the table in "Option 1". The "# of Updates during WY" column is highlighted for Step 8. All of the PMAs have 1 Implementation Update, some of which were added by using the batch import tool in "Option 2".

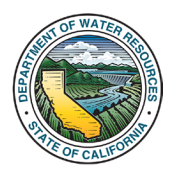

9. After submitting Implementation Updates through the batch import tool, you will be able to see the Implementation Updates in **Section H** of the respective PMAs.

| G Addi    | tional Documents                                                                   |              |              |                        |       | >         |
|-----------|------------------------------------------------------------------------------------|--------------|--------------|------------------------|-------|-----------|
| H Impl    | ementation Updates                                                                 |              |              |                        |       | ~         |
| + New Imp | lementation Update                                                                 |              |              | Search:                |       |           |
| Water Y   | ear 👌 Updates                                                                      | ⇔ Status ≑   | Updated By   | Submitted Date 🗸       | Files | Action(s) |
| 2021      | [Example] Construction began for the PMA                                           | Construction | Reanna Ennis | 03/10/2025<br>12:28:28 |       | Cot       |
| 2020      | [Example] Permits are being secured for the PMA                                    | Planning     | Reanna Ennis | 03/10/2025<br>12:28:13 |       | COÌ       |
| 2019      | [Example] The PMA is conceptual and will be implemented when funding is<br>secured | Conceptual   | Reanna Ennis | 03/10/2025             |       | C @ Ê     |
|           |                                                                                    |              |              |                        | _     |           |

Figure 64. A screenshot showing Section H of a PMA page. The Implementation Update submitted through the batch import tool in "Option 2" is highlighted for Step 9.

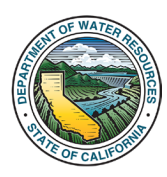

#### 6. Granting Users Permissions to Projects and Management Actions

The **Projects and Management Actions Module** provides two ways to assign permissions to Users to allow them access to PMAs.

Users can be provided with general access to all PMAs associated with the Lead GSA by being granted permissions to the Lead GSA. Users that are granted permissions to the GSA will be able to access various data on the SGMA Portal such as access to previously submitted materials by the GSA (GSP, Annual Reports, etc.), access to the materials on the Monitoring Network Module, and the ability to submit new materials on behalf of the GSA. The process of granting a User access to a GSA is provided in <u>Section 6.1</u>.

Users can be provided access to specific PMAs without being granted full access to the Lead GSA. The process of granting a user access to specific PMAs is provided in <u>Section 6.2</u>.

#### 6.1 Assigning a User Permissions to the Lead GSA

1. While logged into the account of a User with "Admin" permissions to the Lead GSA, hover over the "GSA" option in the menu to open the GSA dropdown list. Click "My GSAs" to be navigated to the "My GSA Formation Notices" page.

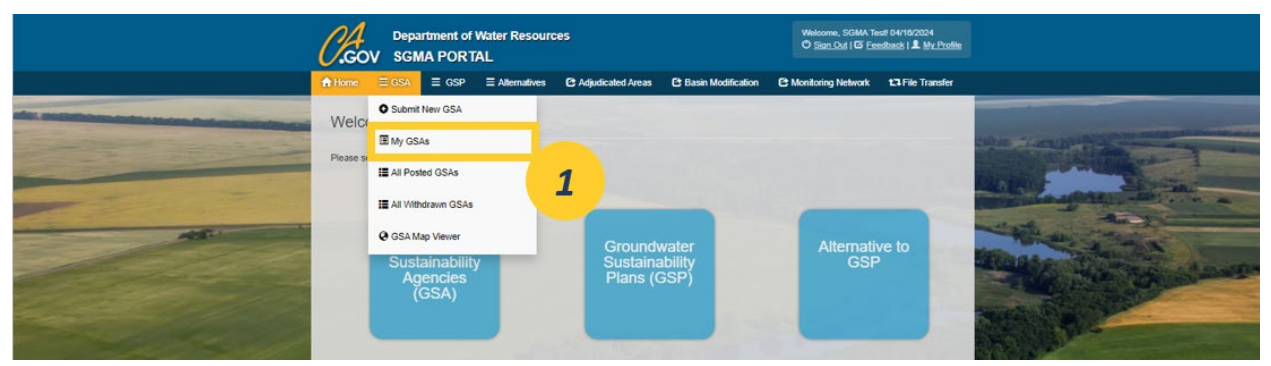

Figure 65. Screenshot of the SGMA Portal. The GSA dropdown menu is open highlighting the "My GSAs" option.

2. Click the three dots under the "Action(s)" column for the desired GSA. Select "Assign Permission" from the drop-down menu to be navigated to the "GSA User & Access" page.

|                                 | Department of Water Resource       | es                                       | Welcome, SGMA Test! 04/18/2024<br>O <u>Sign Out</u>   O <u>Feedback</u>   My Profile |                                                                    |
|---------------------------------|------------------------------------|------------------------------------------|--------------------------------------------------------------------------------------|--------------------------------------------------------------------|
|                                 | A Home ≡ GSA ≡ GSP ≡ Atternatives  | C Adjudicated Areas C Basin Modification | C Monitoring Network 13 File Transfer                                                |                                                                    |
| the second second second second | My GSA Formation Notices           |                                          |                                                                                      |                                                                    |
|                                 | + Submit New GSA                   |                                          |                                                                                      |                                                                    |
|                                 | GSA Name (Basin/Status)            | ♦ DWR GIS<br>Modifications ♦ Status      | Modified or<br>Withdrawn? Modified<br>\$ Action(s)                                   | No. of Concession, Name                                            |
|                                 | SGMO Test<br>5-089 YOSEMITE VALLEY | POSTED                                   | 06/22/2022<br>3.41PM                                                                 | ŝ<br>hdraw<br>wu Logs                                              |
|                                 | Showing 1 to 1 of 1 entries        |                                          | As<br>As<br>Line<br>Ma                                                               | w DWR Modified GIS<br>sign Permission<br>In Processor<br>to View 2 |
|                                 |                                    |                                          |                                                                                      |                                                                    |

Figure 66. Screenshot of the "MY GSA Formation Notices" page. The drop-down menu under "Actions" is open with the "Assign Permission" option highlighted.

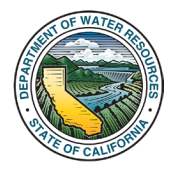

3. In the "**Grant Access**" box, begin typing the name of the specified User to be added to the GSA. Click the name of the specified User when it appears.

|                                                                                                    | 0.Gov       | Depar<br>SGM | tment of<br>A PORT | Water Resourc      | ces                  |               |          | Welcome, SGMA Te<br>O Sign Out   O Fee | sti 04/16/2024<br>sdbask   L <u>My Profile</u> |                                     |
|----------------------------------------------------------------------------------------------------|-------------|--------------|--------------------|--------------------|----------------------|---------------|----------|----------------------------------------|------------------------------------------------|-------------------------------------|
|                                                                                                    | A Home      | ≡ GSA        | ≣ GSP              |                    | C Adjudicated Areas  | C Basin Modif | cation C | C Monitoring Network                   | 13 File Transfer                               |                                     |
|                                                                                                    | Home / GSA/ | Permissions  |                    |                    |                      |               |          |                                        |                                                |                                     |
| and the second second sec | GSA U       | ser & A      | ccess -            | - SGMO TO          | est                  |               |          |                                        |                                                | Nill on the second statement of the |
|                                                                                                    | L Curren    | It GSA U     | sers               |                    |                      |               |          |                                        |                                                | and the second second               |
|                                                                                                    | Name        |              | •                  | Email              |                      | ¢ Phone       | (        | Ø Type                                 | ¢ Action(s)                                    | Contraction of the second second    |
|                                                                                                    | SGMA Test   |              |                    |                    |                      | 918-1         | 1-1111   | ADMIN                                  | •                                              | The second second                   |
|                                                                                                    | + Grant     | Access       |                    |                    |                      |               |          |                                        |                                                | 3                                   |
|                                                                                                    | To grant    | or change    | user access        | to the GSA, search | and select the user. |               |          |                                        |                                                |                                     |
|                                                                                                    | SGMO        | l            |                    |                    |                      |               |          |                                        |                                                |                                     |
| Mar and                                                                                                    | SGMO        | Test ( DV    | VR - SGMC          | ) Test ) GSPSub    | mittal@water.ca.gov  |               |          |                                        |                                                | CHOICE .                            |
|                                                                                                    | _           |              |                    |                    |                      |               |          |                                        |                                                |                                     |
| and the second                                                                                                    |             |              |                    |                    |                      |               |          |                                        |                                                |                                     |
|                                                                                                    |             |              |                    |                    |                      |               |          |                                        |                                                |                                     |
| a start                                                                                                    |             |              |                    |                    |                      |               |          |                                        |                                                | the second second second            |
| Constanting to                                                                                                    |             |              |                    |                    |                      |               |          |                                        |                                                |                                     |
| ART & STALLA                                                                                                    |             |              |                    |                    |                      |               |          |                                        |                                                |                                     |

Figure 67. Screenshot of the "GSA User & Access" page. The "Grant Access" box is highlighted.

4. The "Grant User Access Confirmation" popup box will appear. Choose one of the options to grant the specified user the desired level of access to the GSA.

|                                                                                                    | COV SGMA PO<br>COV SGMA PO<br>Homo = GSA = 0<br>Homo SGA User & Acce | Grant User Access Confirmation<br>re you sure you want to grant SOMO Test access to the GS<br>Grant ADMIN Access Grant | A?<br>EDITOR Access Cancel | m, SGMA Test 04192024<br>M I G Feedback   1 My Profile<br>Iwork 13 File Transfer |                                                                                                    |
|----------------------------------------------------------------------------------------------------|----------------------------------------------------------------------|----------------------------------------------------------------------------------------------------|----------------------------|----------------------------------------------------------------------------------|----------------------------------------------------------------------------------------------------|
|                                                                                                    | L Current GSA Users                                                  |                                                                                                    |                            |                                                                                  | and the second second                                                                                                    |
| and the second second s | Name (                                                               | Email 🔶                                                                                                    | Phone \$                   | Type                                                                             | AND DO THE REAL PROPERTY AND DO THE REAL PROPERTY AND DO THE REAL PROPE |
|                                                                                                    | SOMA Test                                                            |                                                                                                    | 918-111-1111               | ADMN 😳                                                                           | - Part -                                                                                                    |
|                                                                                                    | + Grant Access                                                       |                                                                                                    |                            |                                                                                  | The second start                                                                                                    |
|                                                                                                    | To grant or change user acce                                         | ss to the GSA, search and select the user.                                                                             |                            |                                                                                  | and the second second                                                                                                    |
|                                                                                                    | SGMO Test ( DWR - SGMO                                               | Test ) GSPSubmittal@water.ca.gov                                                                                       |                            |                                                                                  |                                                                                                    |
|                                                                                                    | If you could not find the user, p                                    | lease <u>click here</u> to create a new user.                                                                          |                            |                                                                                  | SUPPORT STATE                                                                                                    |
|                                                                                                    |                                                                      |                                                                                                    |                            |                                                                                  |                                                                                                    |
|                                                                                                    |                                                                      |                                                                                                    |                            |                                                                                  |                                                                                                    |

Figure 68. Screenshot of the "GSA User Access Confirmation" popup box. The access options are highlighted.

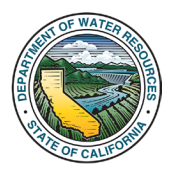

5. A "Success" popup box will appear when the User is successfully assigned permissions to the GSA.

|                                                                   | of Water Resources                            | Welco          | me, SGMA Test 04/16/2024 |                                                                                                    |
|-------------------------------------------------------------------|-----------------------------------------------|----------------|--------------------------|----------------------------------------------------------------------------------------------------|
| Home EGSA E<br>Home / GSA / Permissions                           | GMO Test has been granted access to the GSA.  | Ok             | shvork 123 File Transfer | the transferred                                                                                                    |
| <br>Current GSA User                                              | Email (                                       | Phone \$       | 5 Action(s)              | And And And And And                                                                                                    |
| SGMO Test                                                         | GSPSubmittal@water.ca.gov                     | (918) 111-1111 | ADMN 😳                   | and the second                                                                                                    |
| Grant Access     To grant or change user acce     Search for user | ss to the GSA, search and select the user     |                |                          |                                                                                                    |
| If you could not find the user, p                                 | iease <u>click here</u> lo create a new user. |                |                          | and the second second se |

Figure 69. Screenshot of the "Success" popup box that appears after a User is successfully assigned permissions to the GSA.

6. The User will now appear in the Permissions table for the GSA on the "GSA User & Access" page. This User will now have access to all PMAs that are associated with the GSA.

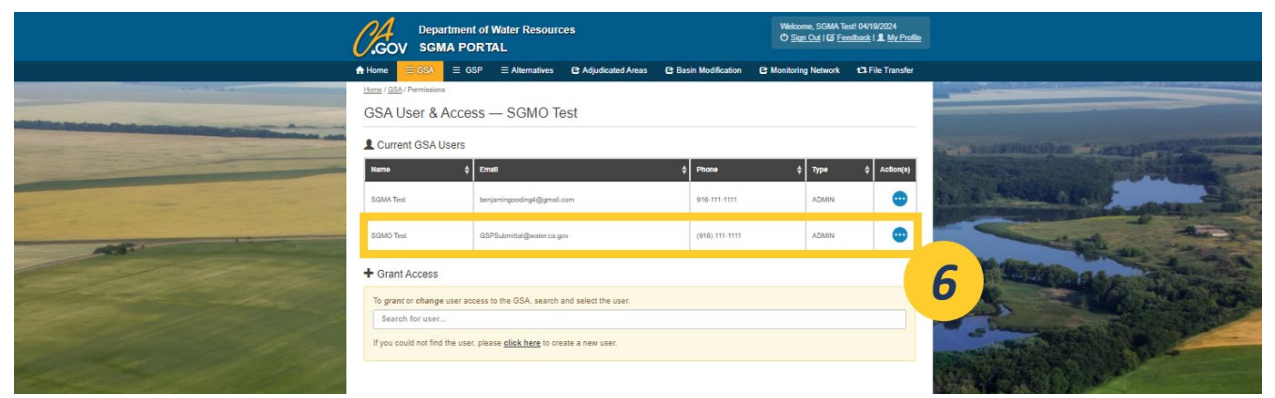

Figure 70. Screenshot of the GSA User & Access page, highlighting the newly added User in the table.

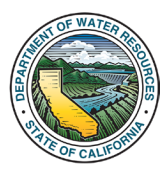

#### 6.2 Assigning a User Permissions to a Specified PMA

1. Starting from the "My Projects/Management Actions" page, navigate to the PMA that will have permissions assigned to it. Go to the "Action(s)" column and click the three dots. In the drop-down menu, click "Permissions".

|                 |                                 | rtment of Water Re<br>IA PORTAL | sources           |                         | Weld<br>이 달          | me. (<br><u>an Out</u>  127 <u>Feedback</u> | )6/27/2024<br>  <b>1</b> <u>Му Profile</u> |                                                                                                    |
|-----------------|---------------------------------|---------------------------------|-------------------|-------------------------|----------------------|---------------------------------------------|--------------------------------------------|----------------------------------------------------------------------------------------------------|
|                 | A Home ≡ GSA ≡ GSP              | E Alternatives     C            | Adjudicated Areas | C Basin Modification    | C Monitoring Network | 17 File Transfer                            |                                            |                                                                                                    |
|                 | Home / My Projects              |                                 |                   |                         |                      |                                             |                                            |                                                                                                    |
| Name Carbon and |                                 | My Pr                           | ojects /          | Managem                 | ent Actions          |                                             |                                            | CRASHING STREET, STREET, STREE |
|                 | + New Project 🗵 Import Projects | Export Projects                 |                   |                         |                      | Search:                                     |                                            | and the second                                                                                                    |
|                 | Project Name                    | ) GSA                           | ) Bas             | sin / Subbasin 🍦 GSP(s) | Status (             | Updated By                                  | Last Updated 🍵                             | Action(s)                                                                                                    |
|                 | G Draft                         |                                 |                   |                         | SUBMITTED            |                                             | 08/27/2024<br>09:56:03                     | Ci Edit                                                                                                    |
|                 | Showing 1 to 1 of 1 entries     |                                 |                   |                         |                      |                                             | Previous 1                                 | Ne <b>Pres</b>                                                                                                    |

Figure 71. Screenshot of the "My Projects/Management Actions" page. The dropdown menu under the "Action(s)" column is open, highlighting the "Permissions" option.

2. The "Project – Users & Permissions" page will load. Click the "Grant New User" button.

|                  | C.Gov                           | Department of<br>SGMA PORT | Water Resourc | es                 |                                                                           | Welcome,<br>O <u>Sign Out</u>   O <u>Fee</u> | 04/16/2024<br>dback   L My Profile |                       |
|------------------|---------------------------------|----------------------------|---------------|--------------------|---------------------------------------------------------------------------|----------------------------------------------|------------------------------------|-----------------------|
|                  | n Home ≡ C                      | SA ≣ GSP                   |               | Adjudicated Basins | C Basin Modification                                                      | C Monitoring Network                         | 13 File Transfer                   |                       |
|                  | Home / All Projects (Admin) / I | Project — Users & P        | Permissions   |                    |                                                                           |                                              |                                    | and the second second |
| and the same the | -                               |                            | Proje         | ct — Users &       | & Permission:                                                             | S                                            |                                    | angeres der           |
|                  | + Grant New User                |                            |               | Test Proje         | ect 1                                                                     |                                              |                                    |                       |
|                  | Name                            | · Email (Usernar           | me)           |                    | •                                                                         | Permission Type  \$                          | Access DT 🛛 👙                      | Action                |
|                  |                                 |                            |               | No data available  | in table                                                                  |                                              |                                    |                       |
|                  | Showing 0 to 0 of 0 entries     |                            |               |                    | 2.45<br>2.5<br>2.5<br>2.5<br>2.5<br>2.5<br>2.5<br>2.5<br>2.5<br>2.5<br>2. | N.S.P.                                       | Previous                           | Next                  |

Figure 72. Screenshot of the "Project – Users & Permissions" page. The "Grant New User" button is highlighted.

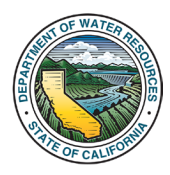

3. The **User Permission** form will open. Type the User's name that will be granted access into the "**User**" field and select the permission type for the User in the "**Permission Type**" field.

4. Click "Save".

|                                           | User Permission Form              | Welcomp, 1<br>X d ( C Feedback ) & b  | 2024<br>My Profile |
|-------------------------------------------|-----------------------------------|---------------------------------------|--------------------|
| nhome ≡ GSA ≡ 0                           | • User                            | Permission Type     Network 13 File 1 | Transfer           |
| Home / All Projects (Admin) / Project Use | Start typing to search for user * | Select an option V                    |                    |
|                                           | Required fields                   | H Save Cancel                         |                    |
| + Grant New User                          |                                   |                                       |                    |
| Name A Email (U                           | semame)                           |                                       | DT   Action        |
|                                           | No data available in table        |                                       |                    |
| Showing 0 to 0 of 0 entries               |                                   |                                       | Previous Next      |

Figure 73. Screenshot of the User Permission Form. The "User" and "Permission Type" fields are highlighted for Step 3. The "Save" button is highlighted for Step 4.

5. After the User is successfully granted permissions to the specified PMA, a "**Success**" popup box will appear.

|            | 0.Gov                       | Departme<br>SGMA F       | nt of Water Resources            | Welcom<br>Chica<br>X | e, i 04/16/20<br>Out I @ Eeedback I & Mi |                 |               |
|------------|-----------------------------|--------------------------|----------------------------------|----------------------|------------------------------------------|-----------------|---------------|
|            | A Home                      | EGSA ⊟<br>/ Project — Ut | Permission updated successfully. | OF                   | Network 13 File Tr                       | ansfer          | <b>HUNING</b> |
|            | + Grant New User            |                          | Test Project 1                   |                      | 5                                        |                 |               |
| the second | Name                        | * Email (Use             | mame)                            | Permission Type      | Access DT (                              | Action          | C.S.          |
|            | SGMO Test                   | GSPSubmi                 | tal@water.ca.gov                 | ADMIN                | 04/16/2024 03:18 PM                      | D Revoke Access |               |
|            | Showing 1 to 1 of 1 entries |                          |                                  |                      | Prev                                     | ous 1 Next      |               |

Figure 74. A screenshot of the "Success" popup box, which appears after a User is successfully granted permissions to a PMA, is highlighted.

6. The User's information will appear in the "**Project – Users & Permissions**" table for the specified PMA. The User will now have the ability to view, edit, and provide updates to the specified PMA.

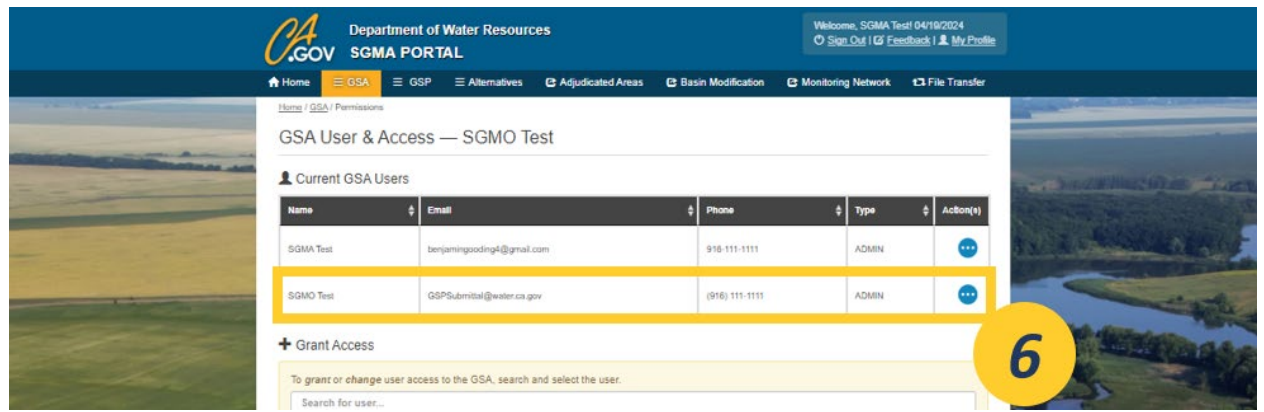

Figure 75. Screenshot of the "Project – Users & Permissions" page, with the newly added User in highlighted in the table.

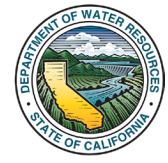

Sustainable Groundwater Management Office